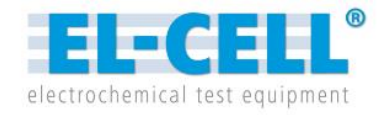

# **Appliance Manual** Release 1.34

#### **PAT-Tester**

Management and setup instructions

© 2023 EL-Cell GmbH

The information in this manual has been carefully checked and believed to be accurate; however, no responsibility is assumed for inaccuracies.

EL-Cell GmbH maintains the right to make changes without further notice to products described in this manual to improve reliability, function, or design. EL-Cell GmbH does not assume any liability arising from the use or application of this product.

#### **EL-Cell GmbH**

Tempowerkring 8 21079 Hamburg - Germany

phone:+49 40 79012-734fax:+49 40 79012-736

e-mail: <u>info@el-cell.com</u>

web: <u>https://el-cell.com</u>

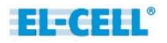

## Content

| 1 |     | Appliance Setup Overview:                                                        |
|---|-----|----------------------------------------------------------------------------------|
|   | 1.1 | Scope of Delivery:4                                                              |
|   | 1.2 | Explanation of Terms                                                             |
|   | 1.3 | Network Structure and Settings6                                                  |
| 2 |     | Setting up the Appliance Hardware                                                |
|   | 2.1 | Connecting the EL-Software Server to the PAT-Tester17                            |
| 3 |     | EL-Software Setup and Management19                                               |
|   | 3.1 | Installing the EL-Software Client19                                              |
|   | 3.2 | Updating the EL-Software Client24                                                |
|   | 3.3 | Removing the EL-Software Client24                                                |
|   | 3.4 | Installing the EL-Software Server27                                              |
|   | 3.5 | Updating the EL-Software Server                                                  |
|   | 3.6 | Performing the EL-Software Controller update35                                   |
| 4 |     | For advanced users                                                               |
|   | 4.1 | Performing software updates via Linux (with an existing internet connection)     |
|   | 4.2 | Software updates in the tester network via Linux (without internet connection)50 |
|   | 4.3 | Determining the IP address of the EL-Router59                                    |

# **1** Appliance Setup Overview:

# 1.1 Scope of Delivery:

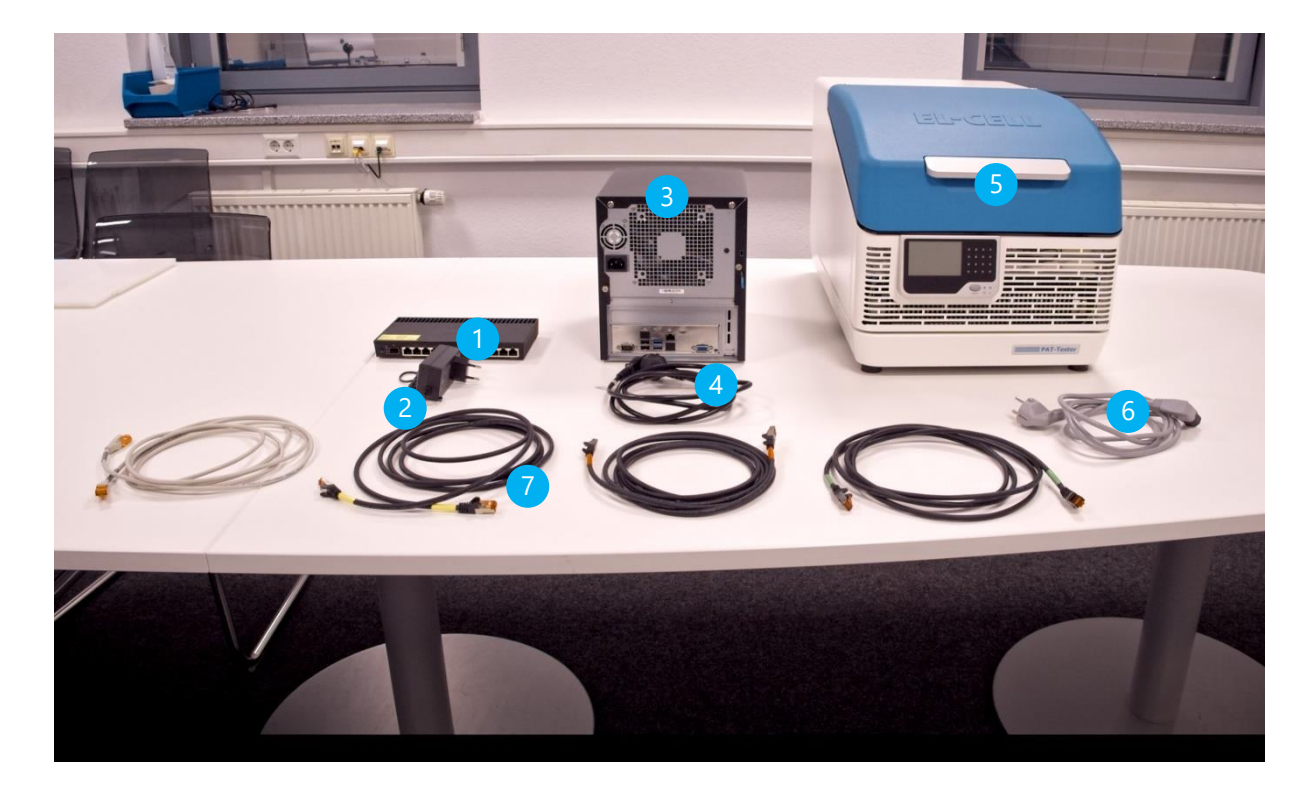

- 1. Router
- 2. Power supply with cable for router
- 3. Server PC
- 4. Power cable Server PC
- 5. PAT tester i-16
- 6. Power cable PAT-Tester
- 7. LAN cable (4 pcs.)

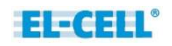

# 1.2 Explanation of Terms

#### Hardware components

**<u>Client PC</u>**: Physical or virtual PC on which the EL-Software Client is executed.

Server PC or EL-Server: Physical PC on which the EL-Software Server is running

**<u>EL-Router</u>**: Network router that manages the PAT-Tester network and provides the interface to the customer's network (Client Network)

**<u>Client Network:</u>** The customer's existing network infrastructure

**PAT-Tester Network or Tester Network:** Network of the appliance setup delivered by EL-Cell. The PAT-Testers are operated in this network.

#### Software components:

**<u>EL-Software Client:</u>** Client component of EL-Software that provides the graphical user interface (GUI).

**<u>EL-Software Server:</u>** server component of EL-Software that manages the PAT-Testers and contains the databases.

**<u>EL-Software Controller</u>**: Software component of EL-Software, which is installed directly on each PAT-Tester to control it.

**Proxmox:** Open source virtualization software used on the EL-Server to create and manage virtual PCs (containers).

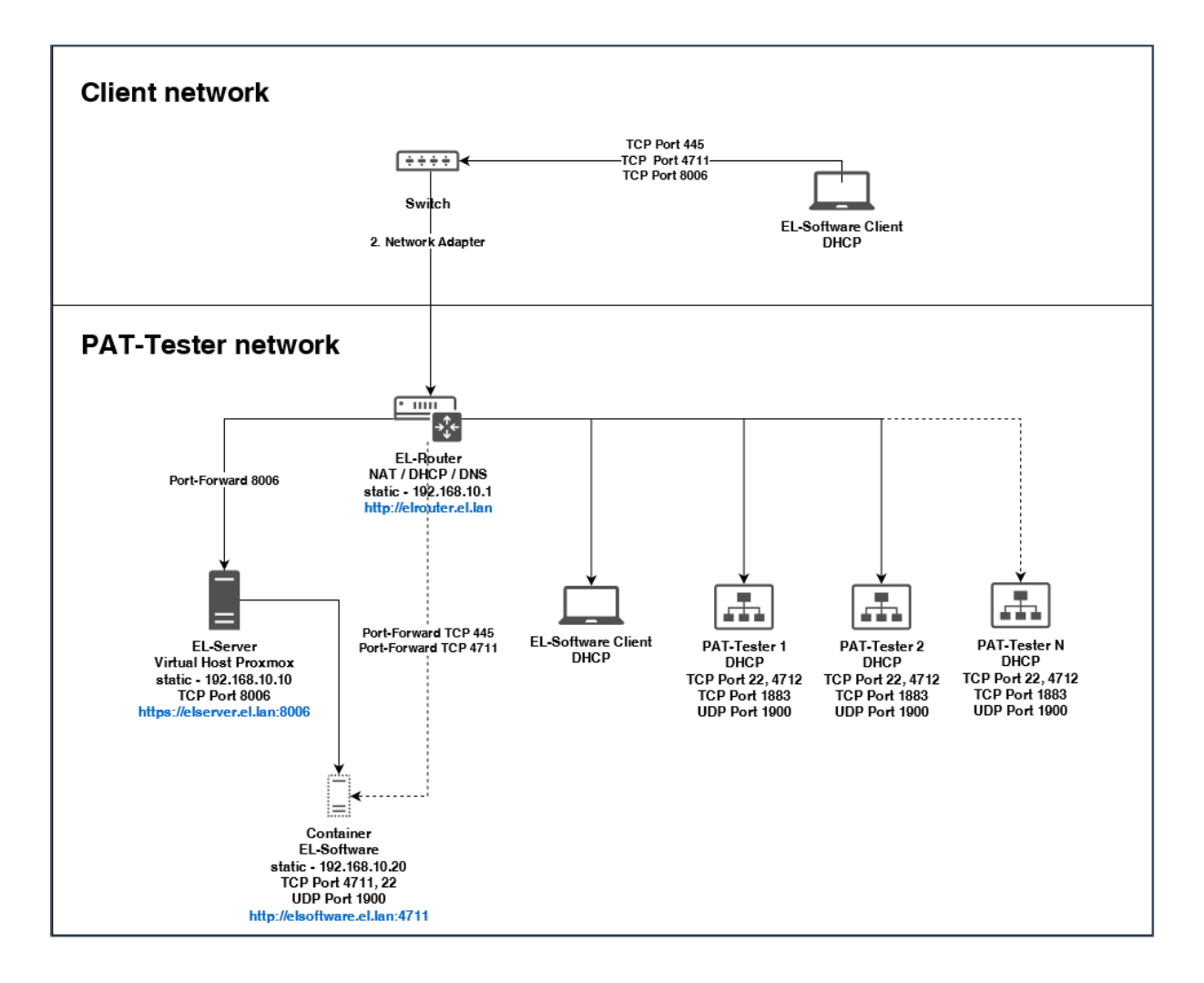

## 1.3 Network Structure and Settings

#### **EL-Router (supplied router hardware):**

Access: <u>http://elrouter.el.lan</u>

User name: admin Password: changeit

#### **Port settings**

Port 1: Client Network (DHCP)

Note: Do not connect a PAT-Tester, Server, or EL-Software Client PC directly to port 1.

Port 2-10: Internal PAT-Tester network.

- *Server*: Connect the EL-Server to Port 2.
- PAT-Tester: Connect all PAT-Testers from port 3 upwards.

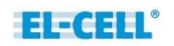

• *EL-Software Client*: Connect the PC's running the EL-Software Client from Port 10 downwards.

**Note:** PCs running the EL-Software Client can access the EL-Server from both the client and the PAT-Tester network.

#### **EL-Server (supplied server hardware):**

Access::https://elserver.el.lan:8006

Username: root Password: changeit

**SMB share for Microsoft Windows:** \\elsoftware.el.lan\experiments

A community edition of Proxmox virtualization software is installed on the server. The server can be reached at <u>https://elserver.el.lan:8006</u> when using the supplied EL-Router.

The EL-Server hosts a virtual Linux Ubuntu 18.04 container (elserver) running the EL-Software Server. As a default, the elserver container has the static IP: 192.168.10.20

# 2 Setting up the Appliance Hardware

#### Connecting the router to the server PC

1. Connect the yellow LAN cable to LAN port 2 of the router.

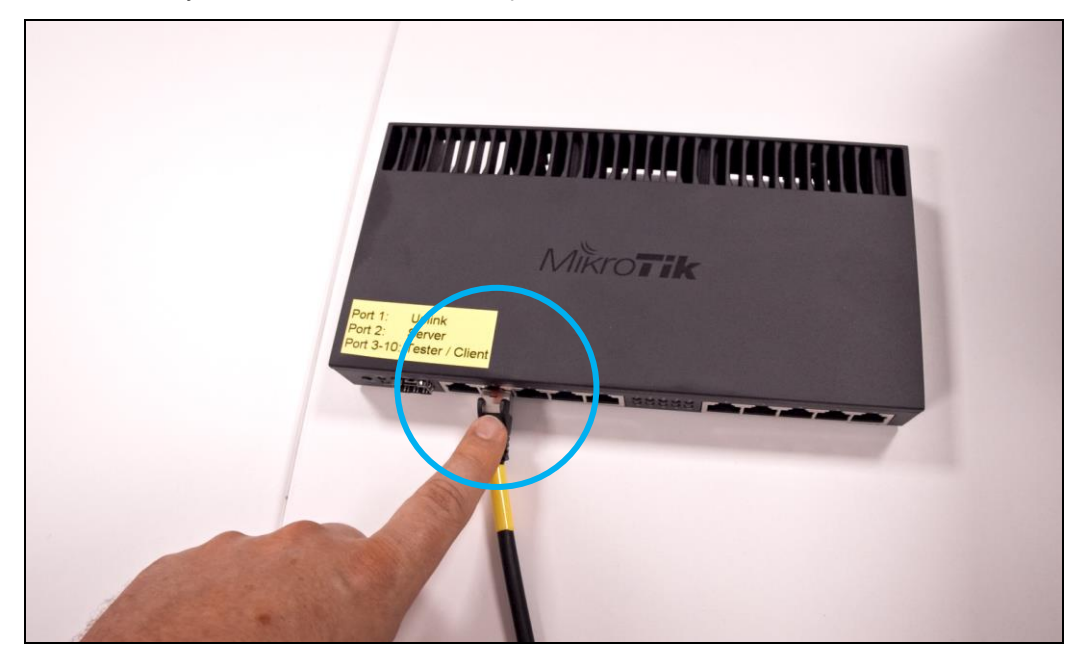

2. Connect the cable to the LAN port of the server PC.

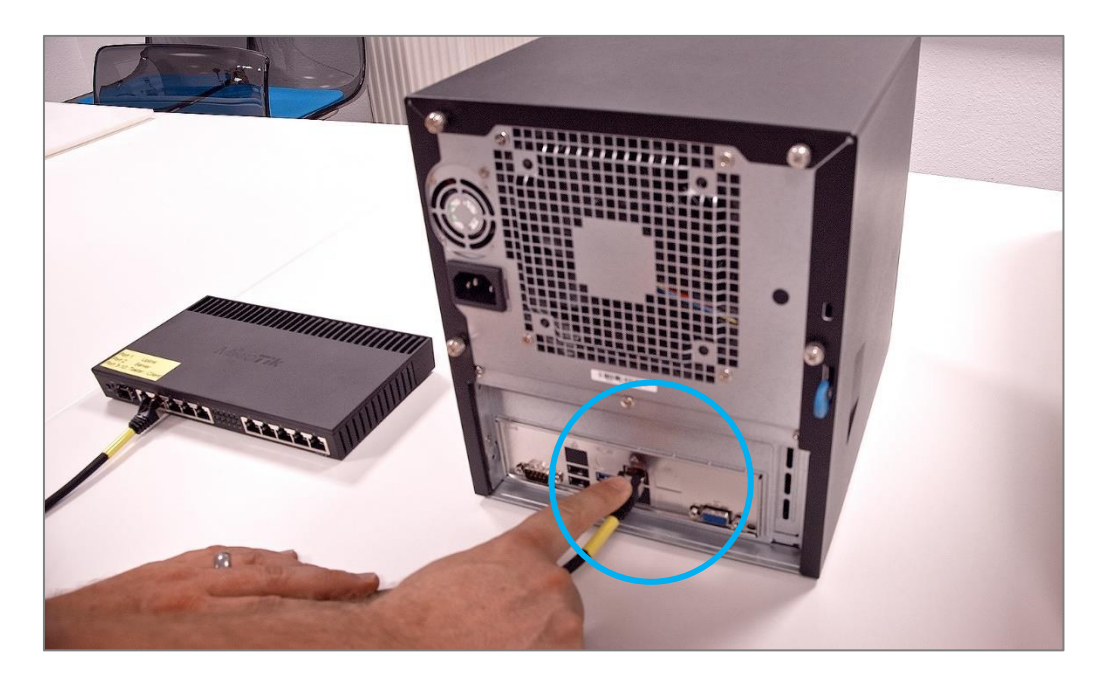

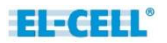

#### **Connecting the router to the PAT-Tester-i-16**

3. Schließen sie nun das rote LAN-Kabel an den LAN-Port 3 des Routers an.

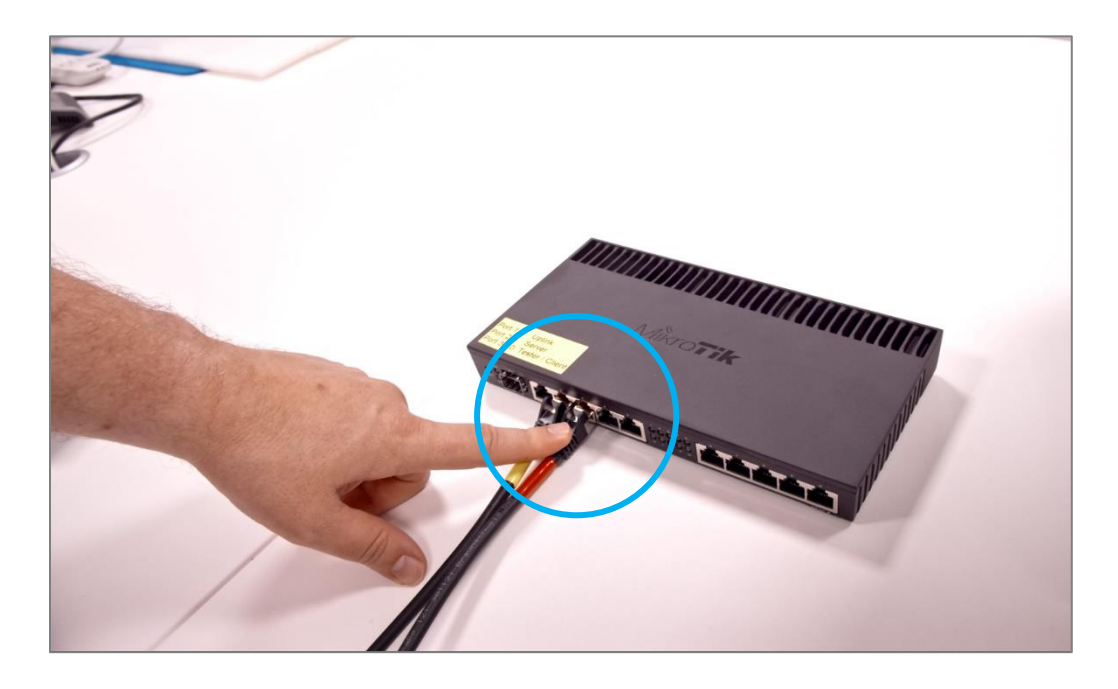

4. Entfernen sie die Frontblende des PAT-Tester-i-16, um den LAN-Port freizulegen.

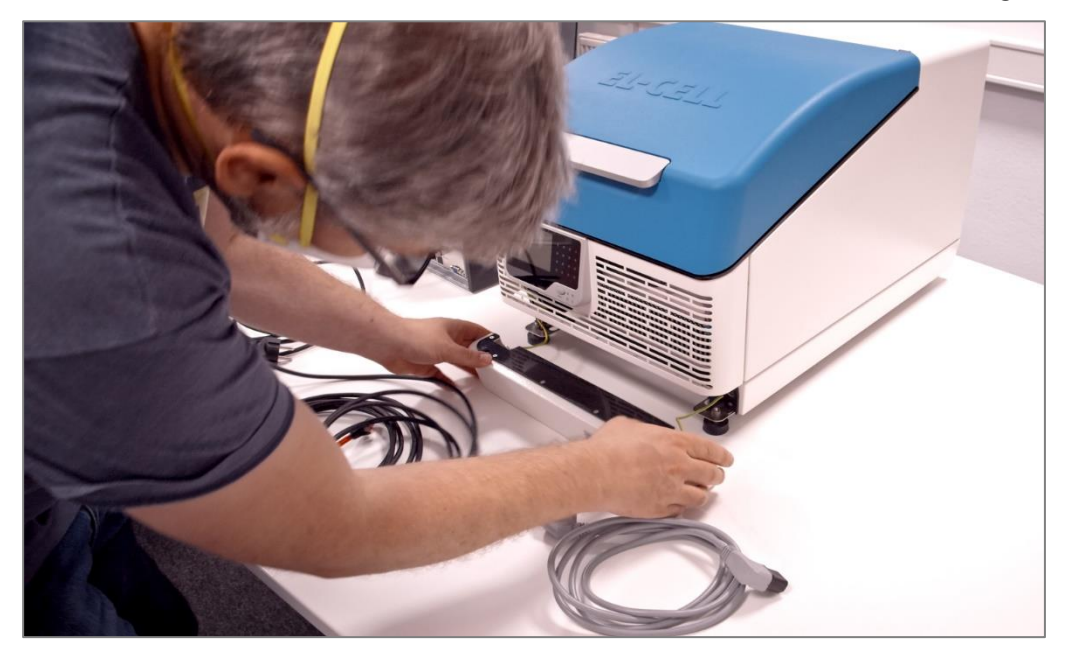

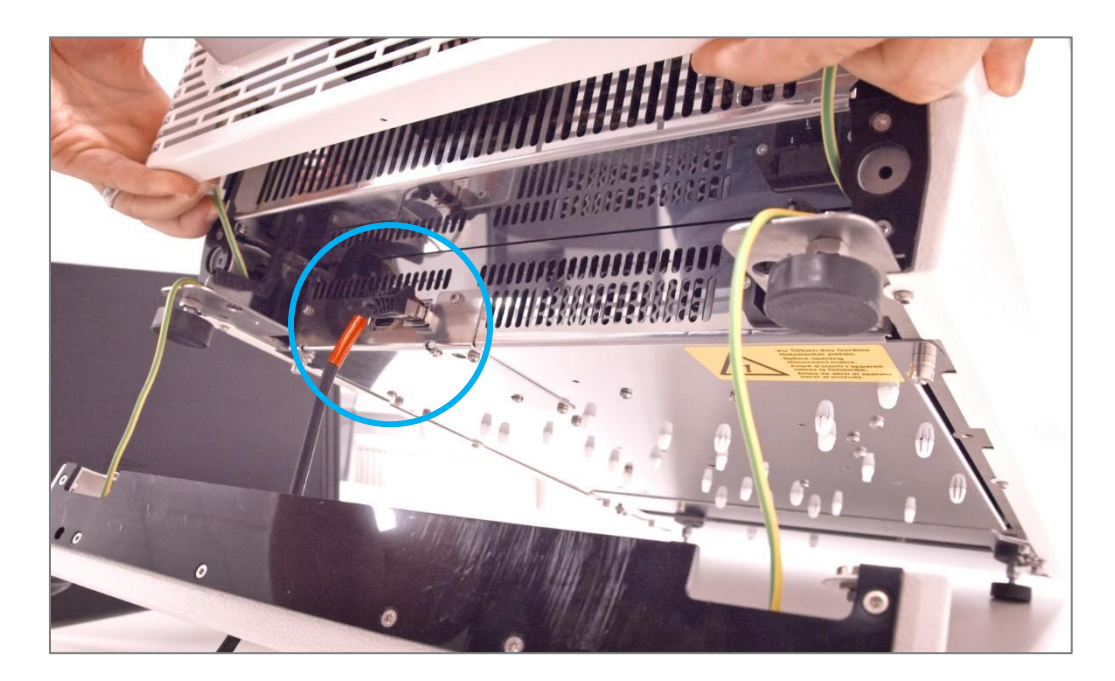

5. Schließen sie dann das LAN-Kabel an den LAN-Port des Gerätes an.

#### Connecting the router to the Client PC (connected to the tester network)

6. Connect the green LAN cable to the router. Use ports 4 to 10 of the router for this purpose.

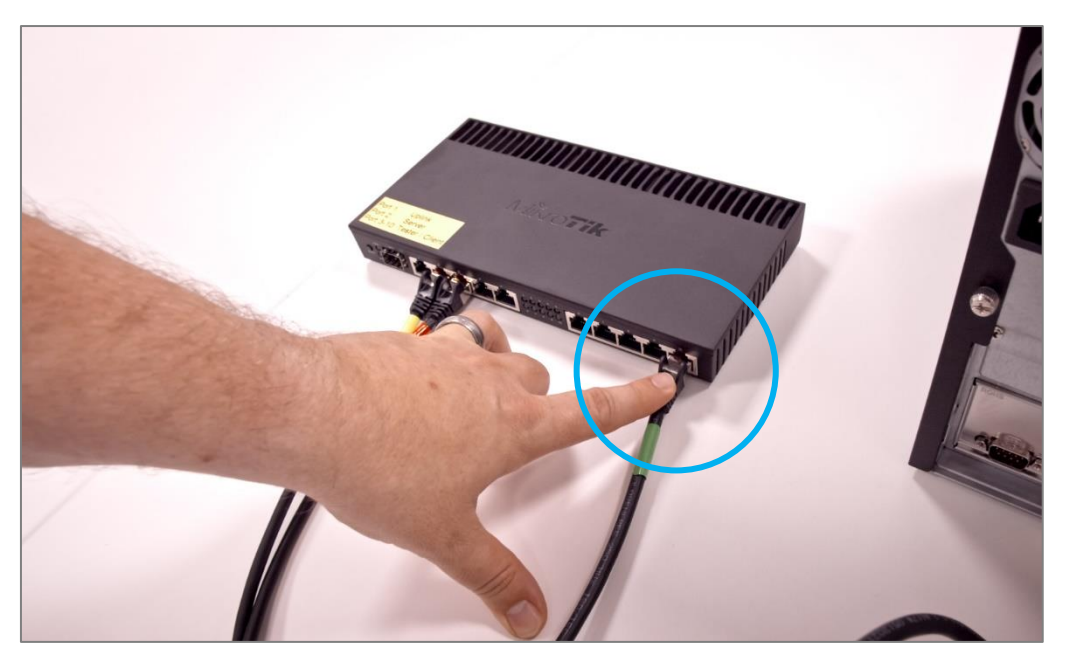

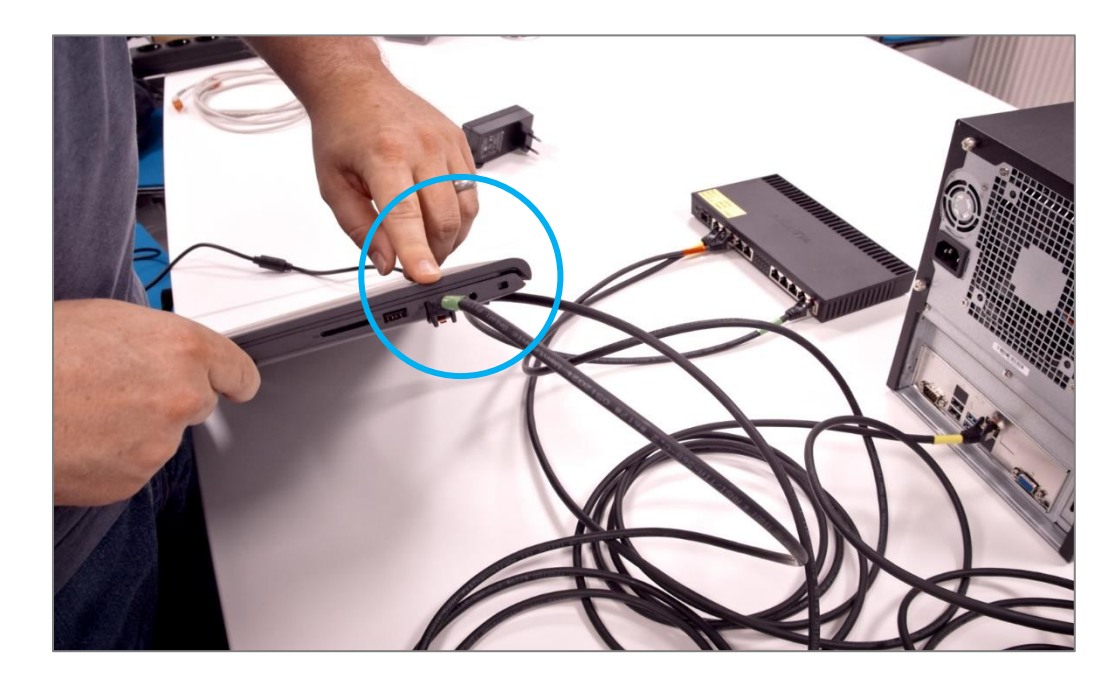

7. Connect the cable to the LAN port of the Client PC.

#### **Connecting the router to the Client Network (recommended)**

8. Connect the white LAN cable (White) to port 1 of the router. Connect the other end to the Client Network.

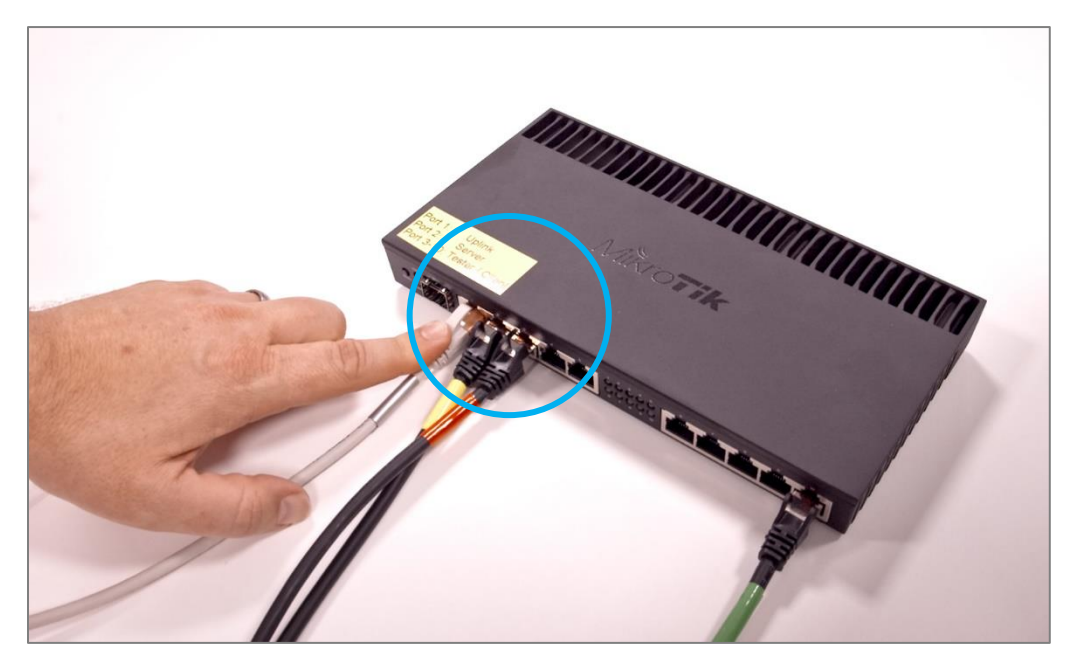

#### Connecting the devices to the mains and commissioning

9. Connect the router to the power supply using the supplied power adapter.

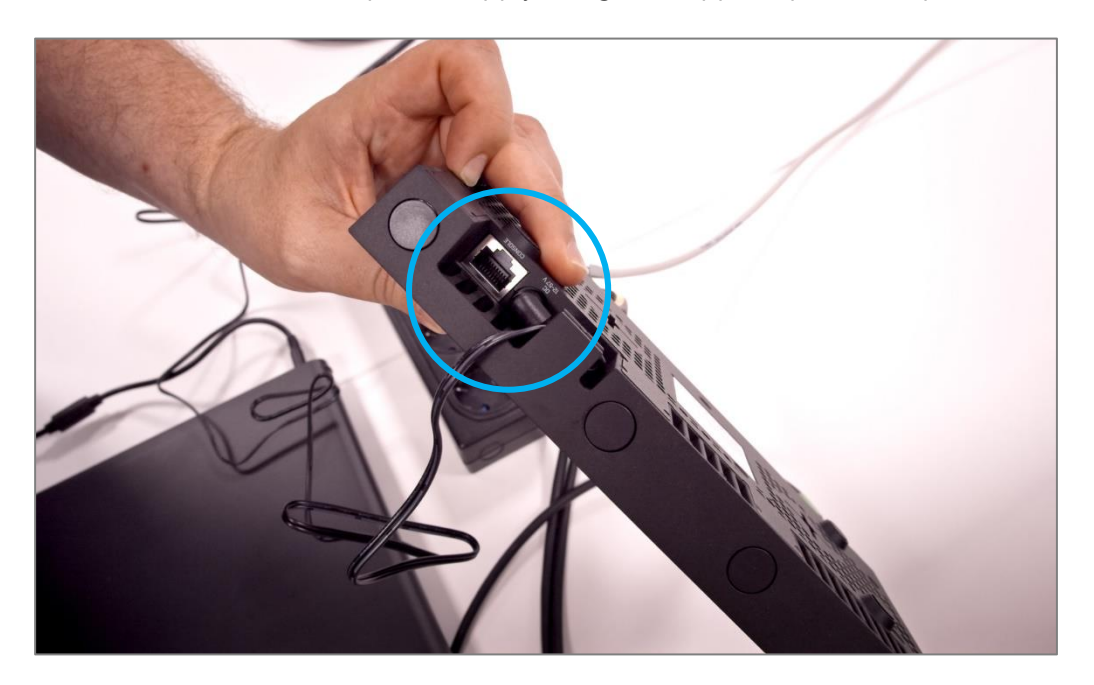

10. The router now starts. It is ready for operation after approx—1 minute. A green LED will light up continuously if connected to the Client Network.

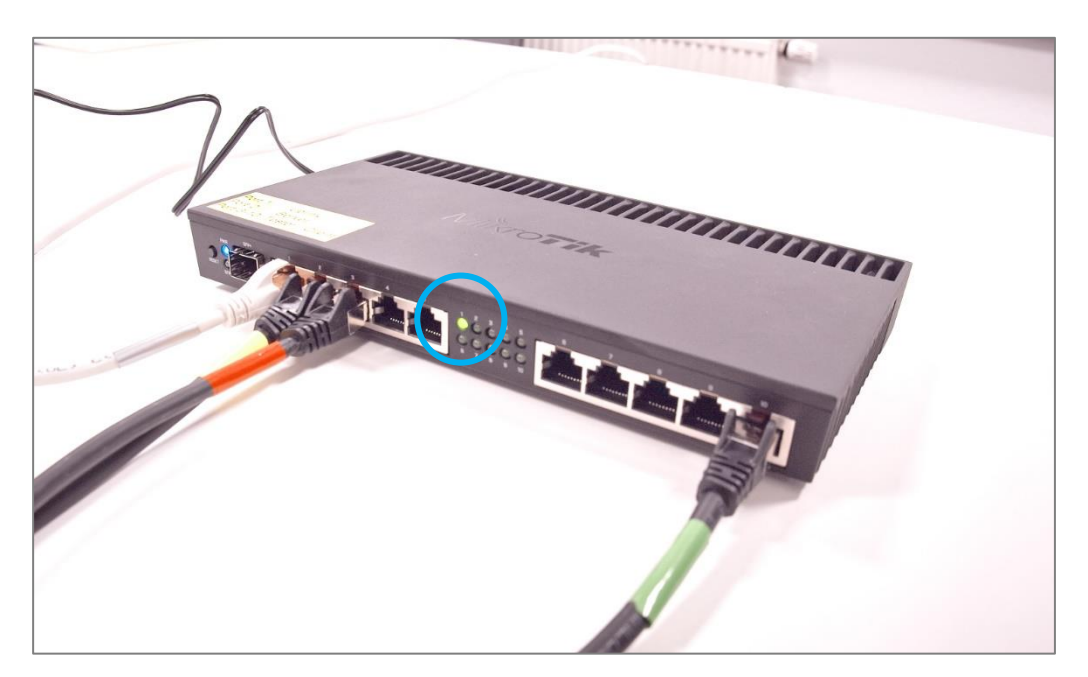

- 11. Connect the server PC to the power supply via the cable.

12. Switch it on. The green power LED now lights up green. The server boots and is ready for operation after approx—1 minute.

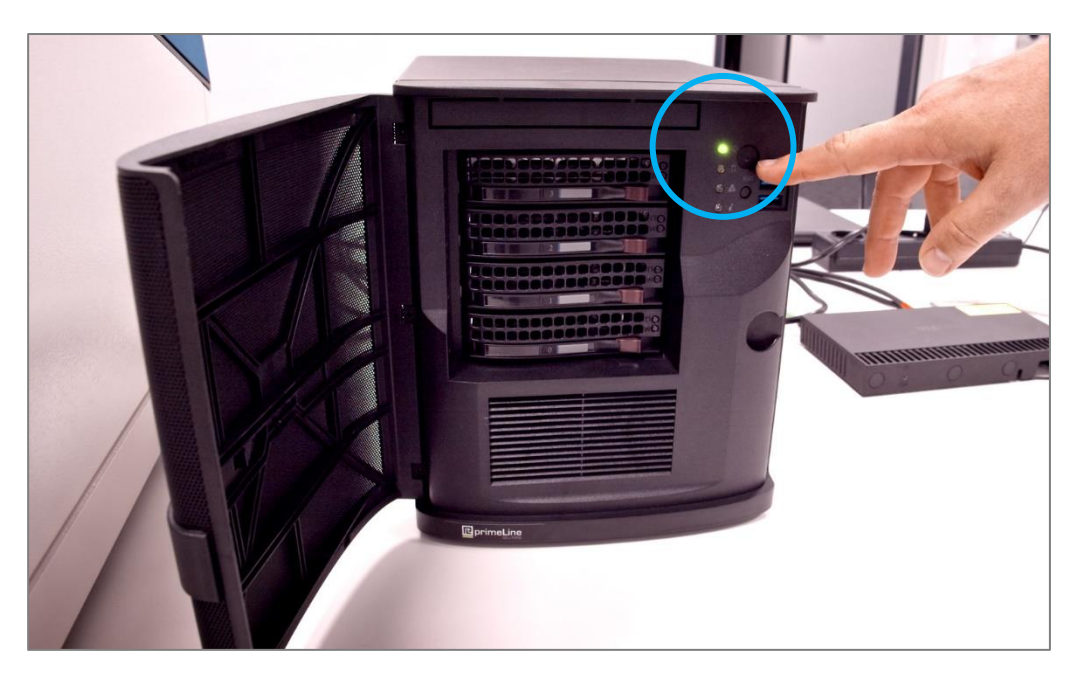

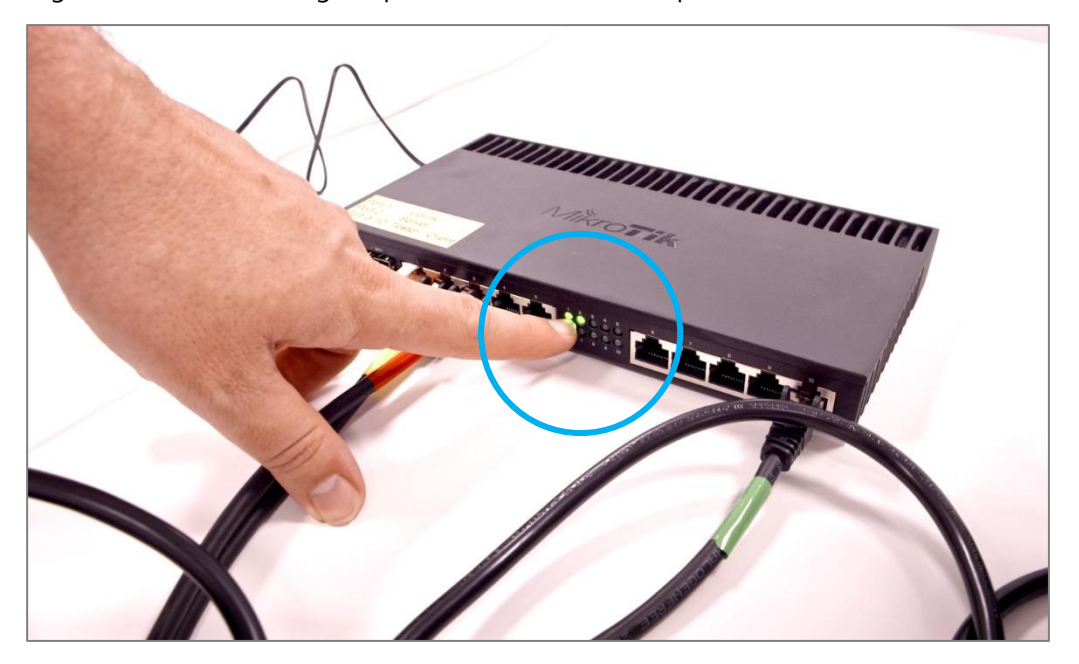

13. A green LED will now light up on the router on the port connected to the server PC.

14. Now, connect the PAT-Tester-i-16 to the power supply. Here, too, the front panel must be removed beforehand.

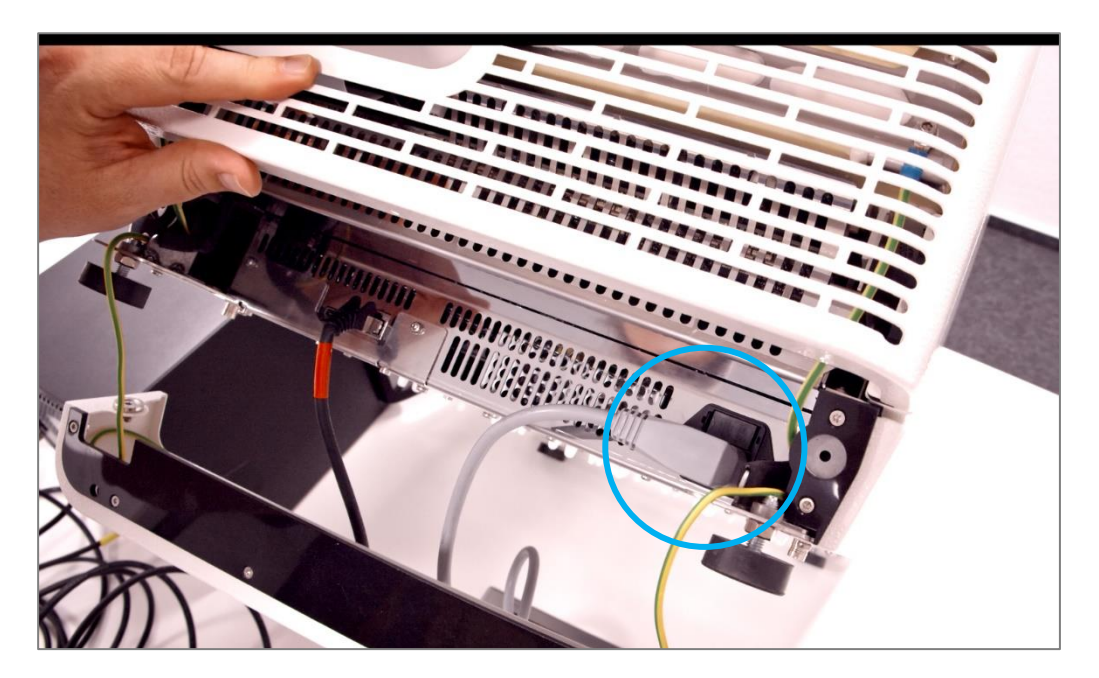

15. A green LED will now light up on the router on the port that is connected to the PAT-Tester-i-16.

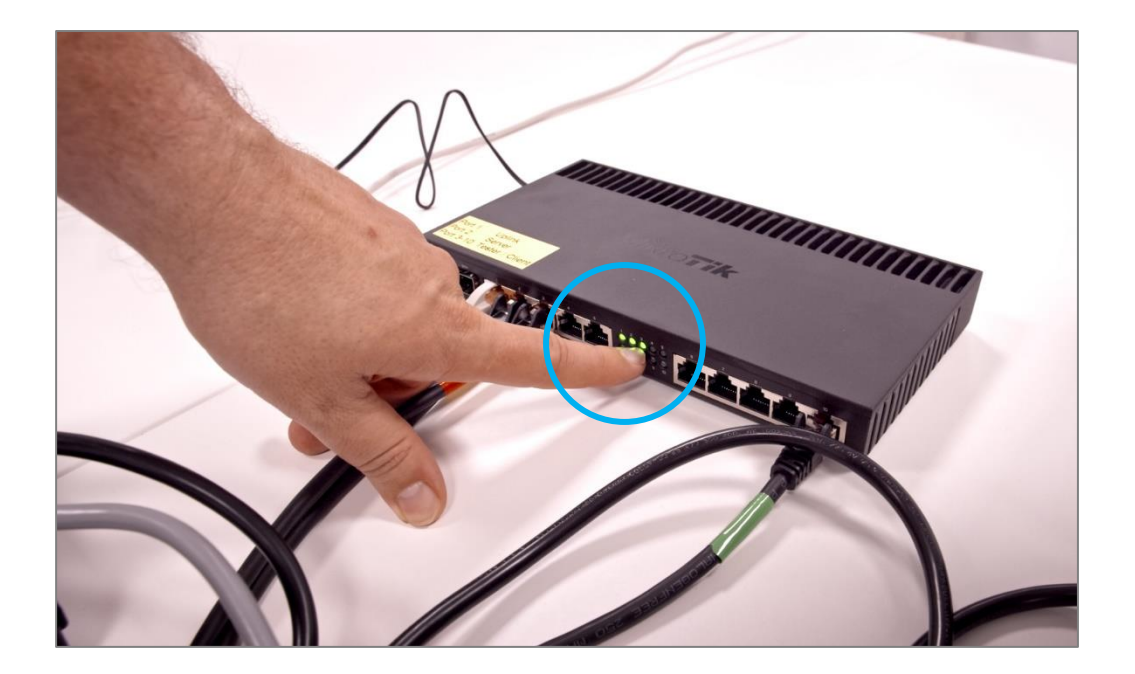

16. "booting" is now shown on the display of the PAT-Tester-i-16.

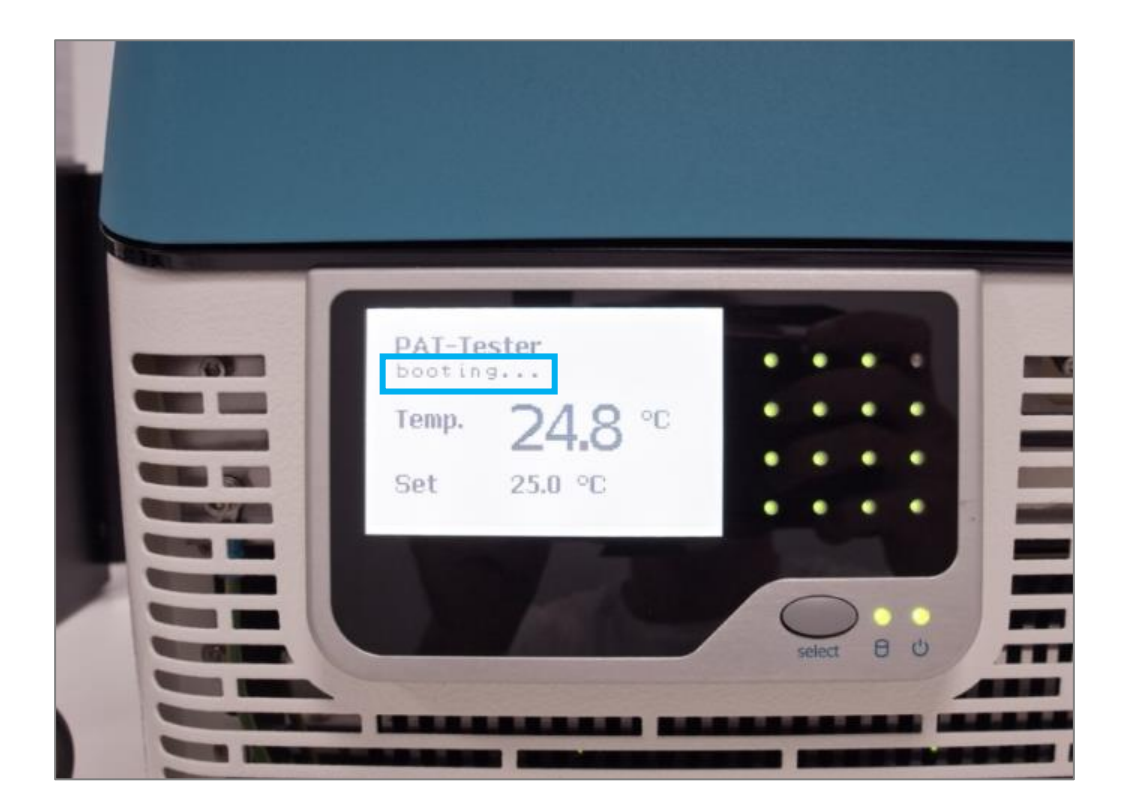

The boot process is completed as soon as the PAT-Tester has received an IP address from the router. This is now shown on the display

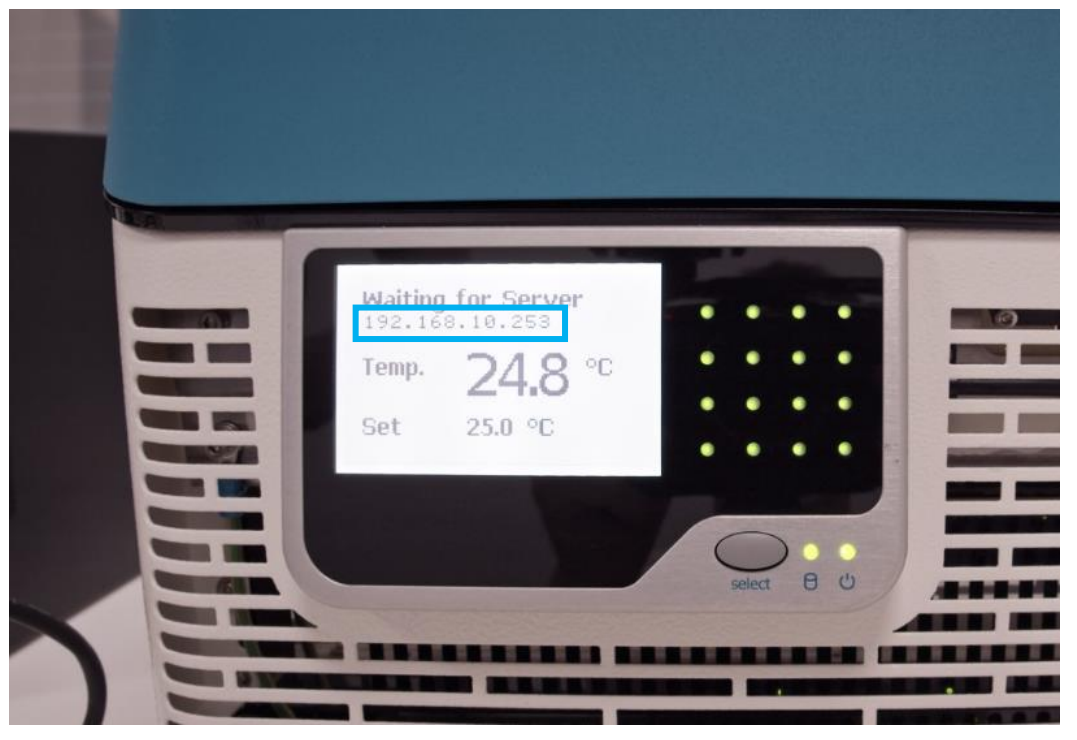

#### **Optional: If the Client PC is connected to the tester network**

17. Turn on the Client PC. Make sure that it is registered in the network and that the green LED on the router lights up.

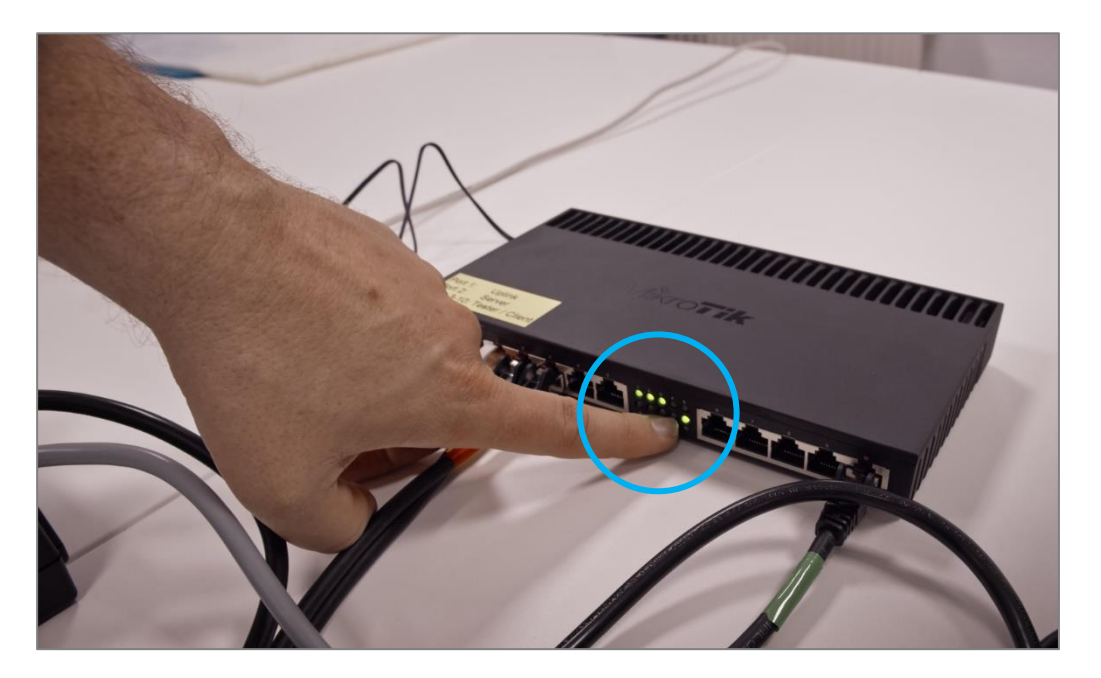

# 2.1 Connecting the EL-Software Server to the PAT-Tester

1. Start the EL-Software Client and select the "Devices" item in the tree structure. Click on "Connect new Device."

| verview     | S | Devices            |                |                    |                  |             |
|-------------|---|--------------------|----------------|--------------------|------------------|-------------|
| Devices     |   | (F)                | 16: M          | 0 0                | ****             |             |
| Experiments |   | Connect new Device | Open Delete    | Reload Transport N | Aode Device IP   |             |
| Master Data |   |                    |                |                    |                  |             |
| Test Cells  |   | Y Search           |                |                    |                  |             |
|             |   | Nome A State       | Channels total | Channels available | Channels testing | Temperature |
|             |   |                    |                |                    |                  |             |
|             |   |                    |                |                    |                  |             |
|             |   |                    |                |                    |                  |             |
|             |   |                    |                |                    |                  |             |
|             |   |                    |                |                    |                  |             |
|             |   |                    |                |                    |                  |             |
|             |   |                    |                |                    |                  |             |
|             |   |                    |                |                    |                  |             |
|             |   |                    |                |                    |                  |             |
|             |   |                    |                |                    |                  |             |
|             |   |                    |                |                    |                  |             |
|             |   |                    |                |                    |                  |             |
|             |   |                    |                |                    |                  |             |
|             |   |                    |                |                    |                  |             |
|             |   |                    |                |                    |                  |             |
|             |   |                    |                |                    |                  |             |
|             |   |                    |                |                    |                  |             |
|             |   |                    |                |                    |                  |             |
|             |   |                    |                |                    |                  |             |
|             |   |                    |                |                    |                  |             |
|             |   |                    |                |                    |                  |             |
|             |   |                    |                |                    |                  |             |
|             |   |                    |                |                    |                  |             |

2. A popup shows the available PAT-Testers, in this example, a PAT-Tester-i-16. Select it and then click on "Create." This will connect the tester to the EL-Software Server.

| Connect new Device<br>Available Devices (1)<br>i16-651 |               |  |
|--------------------------------------------------------|---------------|--|
| Name<br>e.g.: Tester 01<br>Connection Settings         |               |  |
| e.g.: tcp://tester01.local.4712<br>Testertype          | Ŷ             |  |
|                                                        | Create Cancel |  |
|                                                        |               |  |

| Connect new Device       |                  |
|--------------------------|------------------|
| Available Devices (1)    |                  |
| <b>2</b> i16-651         |                  |
| Name                     |                  |
| Connection Settings      |                  |
| tcp://192.168.1.80:4712/ |                  |
| Testertype               |                  |
| i-16                     | *                |
|                          | Crerte<br>Sancel |

3. The PAT-Tester-i-16 appears as an entry in the Devices list. It is now connected to the EL-Software Server and ready for use.

| Dverview                          | Devices                 |                                                                |   |                                                  |                                                                                                    |                            |
|-----------------------------------|-------------------------|----------------------------------------------------------------|---|--------------------------------------------------|----------------------------------------------------------------------------------------------------|----------------------------|
| Devices<br>116-651<br>Experiments | Connect new Device Open | © Celete Relcad Transport Mode Device № Update                 |   |                                                  |                                                                                                    |                            |
| Master Data                       | T least                 |                                                                | × | Details                                          |                                                                                                    |                            |
| 10087 (Disassembled)              | Name * State            | Channels total Channels available Channels testing Temperature |   | General                                          |                                                                                                    |                            |
| TD072 (Disasterebled)             | i16-651 Processing      | 16 14 0 -                                                      |   |                                                  |                                                                                                    |                            |
|                                   |                         |                                                                |   | URL                                              | REP//192.106.12056/122                                                                                                |                            |
|                                   |                         |                                                                |   | 1904                                             |                                                                                                    |                            |
|                                   |                         |                                                                |   |                                                  | PAT-Tester i-16                                                                                                    |                            |
|                                   |                         |                                                                |   |                                                  | 4.0 Mail                                                                                                    |                            |
|                                   |                         |                                                                |   |                                                  |                                                                                                    |                            |
|                                   |                         |                                                                |   | Channels                                         | 10-01<br>Total 15. Available 14. Totage 0                                                                             |                            |
|                                   |                         |                                                                |   |                                                  | the to reason to the start of                                                                                         |                            |
|                                   |                         |                                                                |   |                                                  |                                                                                                    |                            |
|                                   |                         |                                                                |   | Utilisation                                      |                                                                                                    |                            |
|                                   |                         |                                                                |   | Technical Details                                |                                                                                                    |                            |
|                                   |                         |                                                                |   | Operating System                                 | 1.0.0                                                                                                    |                            |
|                                   |                         |                                                                |   | Controller Version                               | 1.1.20.1924                                                                                                    |                            |
|                                   |                         |                                                                |   | Baddeers                                         | 10-03                                                                                                    |                            |
|                                   |                         |                                                                |   |                                                  | <ul> <li>Concernation Control</li> </ul>                                                                              |                            |
|                                   |                         |                                                                |   | Log                                              |                                                                                                    | Distances and              |
|                                   |                         |                                                                |   |                                                  |                                                                                                    | Log-Messeges: 24 \$ 1/2 \$ |
|                                   |                         |                                                                |   | Timestamp<br>0 9/27/2022 15/21-16 A              | Message<br>M Added Channel SecielNumber (20055) Tune ChannelBoard                                                     |                            |
|                                   |                         |                                                                |   | 0 9/27/2022 11:21:16 A                           | M Added Channel, SenalNumber (000031, Typer ChannelBoard<br>M Added Channel, SenalNumber (000631, Typer ChannelBoard  |                            |
|                                   |                         |                                                                |   | 0 9/27/2022 11:21:15 A                           | M Added Channel, SerialNumber: 000651, Type: ChannelBoard                                                             |                            |
|                                   |                         |                                                                |   | 0 9/27/2022 11/21/18 A                           | MAdded Channel, Senarkumber (0005), Type Channelloard<br>MAdded Channel, Senarkumber (00051, Type Channelloard        |                            |
|                                   |                         |                                                                |   | 0 9/27/2022 11:21:13 A<br>0 9/27/2022 11:21:13 A | M Added Channel, SenalNumber (000651, Type: ChannelBoard<br>M Added Channel, SenalNumber: (000651, Type: ChannelBoard |                            |
|                                   |                         |                                                                |   | 0 9/27/2022 11:21:12 A<br>0 9/27/2022 11:21:12 A | MAdded Channel. SerialNumber: 000651, Type: ChannelBoard<br>MAdded Channel, SerialNumber: 000651, Type: ChannelBoard  |                            |
|                                   |                         |                                                                |   | 0 9/27/2022 11:21:12 A                           | M Added Chennel. SenalNumber: 000651, Type: ChannelBoard                                                              |                            |
|                                   |                         |                                                                |   | 0 9/21/2022 13:21:12 A                           | MAdded Channel, SenalNumber: 000051, Type: ChannelBoard                                                               |                            |
|                                   |                         |                                                                |   | 9/27/2022 11:21:12 A                             | M Added Channel, SenalNumber: 000651, Type: Channellicard<br>M Added Channel, SenalNumber: 000651, Type: MainBoard    |                            |
|                                   |                         |                                                                |   | 0 9/27/2022 11/21/12 A                           | M Added Channel, SenalNumber (000651, Typer ChannelBoard<br>M Added Channel, SenalNumber (00051, Typer ChannelBoard   |                            |
|                                   |                         |                                                                |   |                                                  |                                                                                                    |                            |

# 3 EL-Software Setup and Management

# 3.1 Installing the EL-Software Client

#### 3.1.1 Obtaining via the EL-Software Server

The EL-Software Server contains an installation version of the EL-Software Client, which can be used for setup on any number of Client PCs.

**Please note:** Only the EL-Software Client can be installed via this file. For installing the EL-Software Server, you need the installation package, which can be downloaded from the EL-Cell website.

#### 3.1.1.1 Preparing for installation

If the Client PC is connected directly to the tester network: Open the web browser on the Client PC. Enter the address **192.168.10.20:4711.** 

If the Client PC is connected to the Client Network, the IP address must be known, which the EL-Router has received in the customer network. The system administrator can determine this. Open the web browser on the Client PC. Enter the address **XXX.XXX.XX.XX:4711** (replace X with the determined IP address of the EL-Router)

Now click the "Download Client" button to download the .bat file.

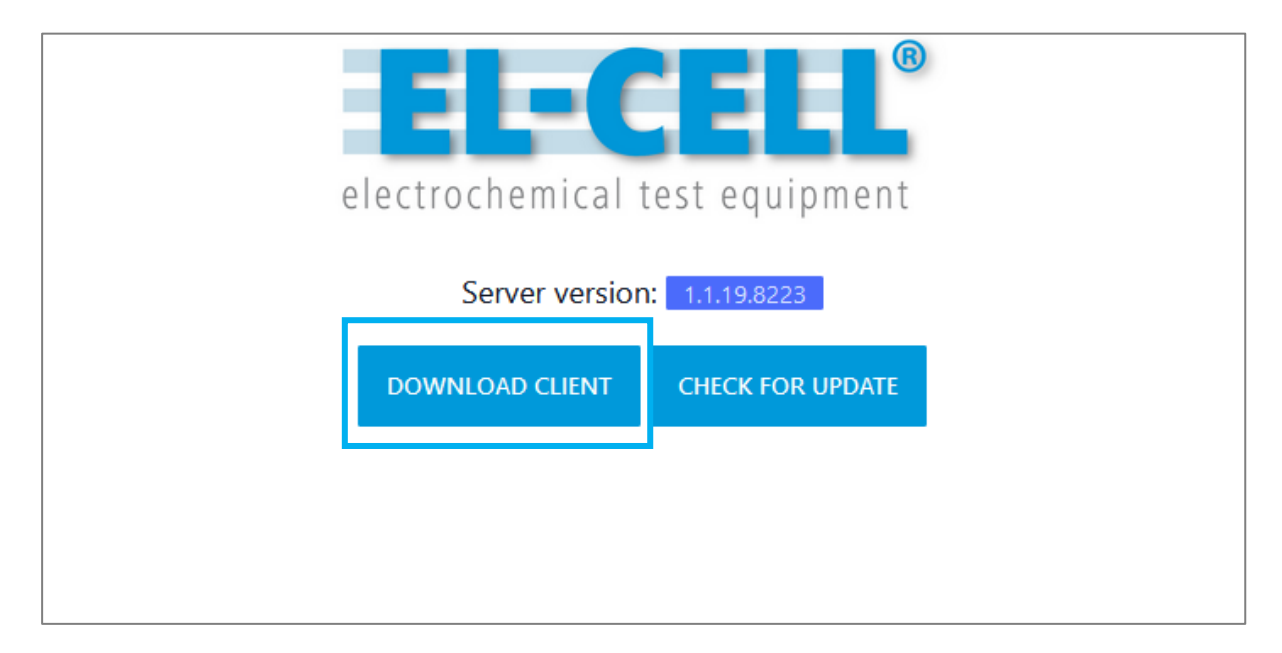

#### 3.1.1.2 Performing the Installation

Run the .bat file on the Client PC you downloaded in step 3.1.1. A system window will open. Press any key to run the installation process.

| C:\Windows\system32\cmd.exe                               | - | × |
|-----------------------------------------------------------|---|---|
| please close all running instances of El-Software before! |   | ^ |
| brocken sie eine beilebige faste                          |   |   |
|                                                           |   |   |
|                                                           |   |   |
|                                                           |   |   |
|                                                           |   |   |
|                                                           |   |   |
|                                                           |   |   |
|                                                           |   |   |
|                                                           |   |   |
|                                                           |   |   |
|                                                           |   |   |
|                                                           |   |   |
|                                                           |   |   |
|                                                           |   |   |
|                                                           |   |   |
|                                                           |   |   |
|                                                           |   | ~ |

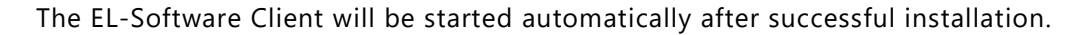

#### 3.1.2 Obtaining via the EL-Cell website (.msi installation file)

An installation file in .msi format can be downloaded from the EL-CELL website, which can be used to install both the EL-Software Server and the EL-Software Client.

#### 3.1.2.1 Preparing for installation

Download the EL-Software Installer from the EL-Cell website. Extract the zip file and execute the included Windows Installer file "Setup-EL-Software-win10...".

| Downloads             |                      |                              |
|-----------------------|----------------------|------------------------------|
|                       | EL-Software Download |                              |
|                       | Release              | 1.1.10 Build 7570            |
| er saftware           | Туре                 | msi Installer (zipped)       |
|                       | Size                 | 295 MB                       |
|                       | Operating System     | Windows 10 x64               |
|                       | Content              | Client & Server Installation |
| Source Dable spackage |                      |                              |
| Release               | 1.1.10.757           |                              |
| Туре                  | deb                  |                              |
| Size                  | 143 MB               |                              |
| Size                  |                      |                              |

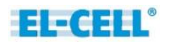

#### 3.1.2.2 Performing the installation

1. Double-click the provided installer file. The installation wizard will open, guiding you through the installation process. Click "Next" to continue.

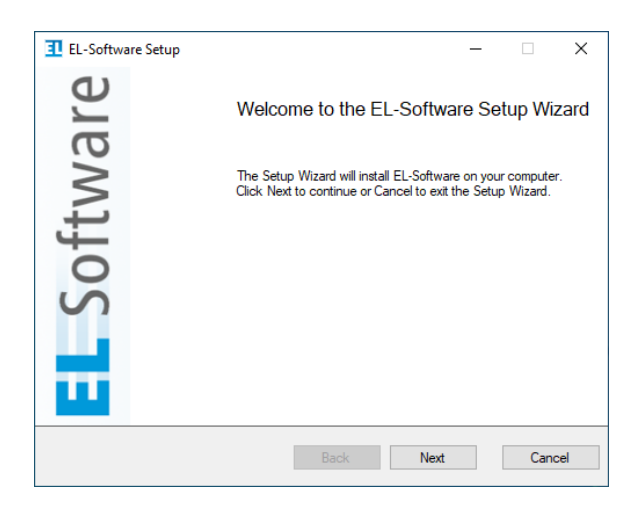

2. Select the client component. Click "Next" to continue.

| IL-Software Setup                                             |      |      | _ |     | $\times$ |
|---------------------------------------------------------------|------|------|---|-----|----------|
| Custom Setup<br>Please select the components to be installed. |      |      |   |     |          |
| Client                                                        |      |      |   |     |          |
|                                                               | Back | Next |   | Car | cel      |

3. If the Client PC is directly connected to the Tester Network: Enter the hostname of the server you want the client to connect to. The default server name is *elsoftware*. Use the Button "Test Connection" to check the connection to the server. Click "Next" to continue.

| EL-Software Setup                                                         |                                        |                                                               |                               | _         |    | ×     |
|---------------------------------------------------------------------------|----------------------------------------|---------------------------------------------------------------|-------------------------------|-----------|----|-------|
| Select database locat<br>Database files will be<br>installing the databas | tions and<br>stored in<br>ses on diffe | server hostnam<br>the following folde<br>erent physical drive | e<br>rs. We strongly i<br>es. | recommend | 1  |       |
| Currently Databases a                                                     | ases in the<br>ire not con             | e paths below<br>npatible when insta                          | alling a newer ve             | rsion)    |    |       |
| Readmodel database p                                                      | ath:                                   | N                                                             |                               |           |    |       |
| Change                                                                    |                                        | -03                                                           |                               |           |    |       |
| Eventstore database pa                                                    | ath:                                   |                                                               |                               |           |    |       |
| Change<br>Specify the hostname o                                          | or IP of the                           | e server to which th                                          | is client should (            | connect.  |    |       |
| elsoftware                                                                |                                        |                                                               |                               |           |    |       |
| Reset                                                                     | [                                      | Test Connection                                               | Back                          | Next      | Ca | ancel |

**If the Client PC is connected to the Client Network**: In this case, the IP address must be entered, which the EL-Router has received in the customer network. The system administrator can determine this. Via the "Test Connection" button, you can check the connection to the server. Then select "Next" to continue.

4. The software components are now installed. When the Microsoft Windows User Account Control (UAC) window appears, press "Yes" to allow the installation.

| nstalling EL-Software                                                                               |
|----------------------------------------------------------------------------------------------------|
| Installing EL-Software                                                                              |
| Please wait while the Setup Wizard installs EL-Software.                                            |
| Please wait for UAC prompt to appear.<br>If it appears minimized then activate it from the taskbar. |
| Back Next Cancel                                                                                    |

5. Once the installation is complete, you must restart the computer before you can use EL-Software. The restart is executed only after the wizard is finished.

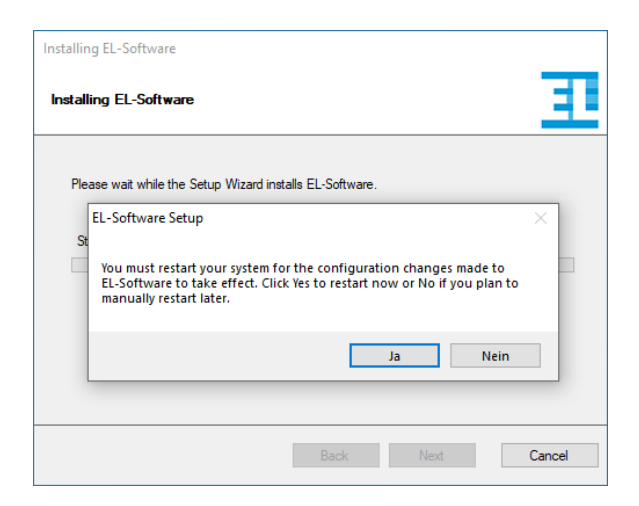

6. Press "Finish" to exit the wizard.

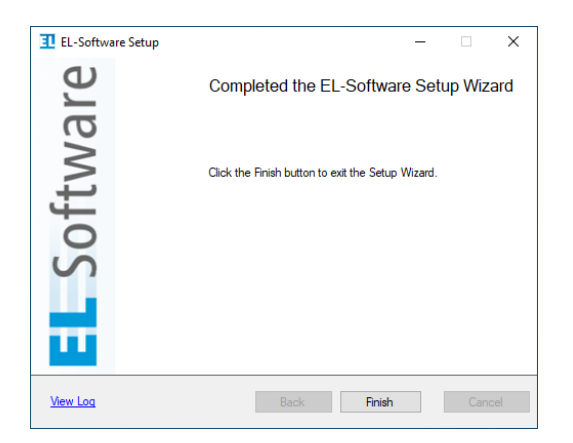

## 3.2 Updating the EL-Software Client

Once the EL-Software Server has been updated, the client is automatically updated at the next start. The update is obtained directly from the EL-Software Server.

### 3.3 Removing the EL-Software Client

The EL-Software Client is uninstalled differently depending on the source it was obtained from (EL-Cell website or EL-Software Server).

#### 3.3.1 If Installation has been performed via the EL-Software Server

If the EL-Software Client was obtained and installed via the EL-Software Server, it has to be removed by deleting the installation folders. To determine the location of these folders, follow these steps. 1:

- 1. 1. Open the Windows Start menu via the taskbar or the Windows key.
- 2. Right-click on the entry of the installed EL-Software Client. 3.

**Please note**: It is possible to install the EL-Software Client multiple times. Each installation is connected to a different server. The name of the connected server is mentioned in the entry behind "EL-Software."

3. In the context menu, go to "more" and select "Open file location."

|             |    |              |   | 100 |                            |
|-------------|----|--------------|---|-----|----------------------------|
| EL-Software | -# | Pin to Start |   |     |                            |
|             |    | Mehr         | > | 뀩   | Pin to taskbar             |
|             | Ŵ  | Uninstall    |   | 5   | Run as administrator       |
|             |    |              |   | D   | Open file location         |
|             |    |              |   |     | Aus dieser Liste entfernen |
|             |    |              |   | ×   | Liste löschen              |

4. A file explorer window opens with the EL-Software Client shortcut. Select it with the right mouse button and click on "Properties" in the context menu.

|   | Create shortco | t |
|---|----------------|---|
| • | Delete         |   |
| • | Rename         |   |
|   | Properties     |   |

5. Now select "Open file path."

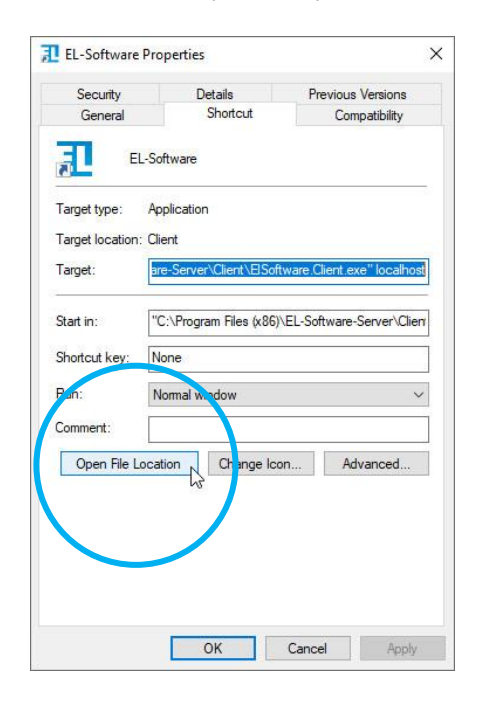

6. A new file explorer window will open. Navigate one level higher by clicking on "Local" in the folder path of the explorer.

| AppData | > Local >      | ISoftware.Client_srveldeve | elcicd.el-cell.local |           |        |
|---------|----------------|----------------------------|----------------------|-----------|--------|
|         | Name           | ^                          | Änderungsdatum       | Тур       | Größe  |
|         | <b>1</b> ElSof | tware.Client.exe           | 08.09.2022 01:04     | Anwendung | 188.69 |
| *       | 📄 ElSof        | tware.Client.pdb           | 08.09.2022 01:04     | PDB-Datei | 76     |
|         |                |                            |                      |           |        |

7. Now, delete the whole folder. It has the same name as the entry in the Windows start menu. Now the EL-Software Client is uninstalled.

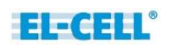

#### 3.3.2 If the Installation was performed using the .msi Installer

If you have installed the EL-Software Client via the .msi installation file, offered as a download on the EL-Cell website, you have to uninstall it via the system control panel. Follow the steps below. 1:

1. 1. Open the Windows start menu via the taskbar or the Windows key.

2. Right-click on the entry of the installed EL-Software Client.

**Please note:** It is possible to install the EL-Software Client multiple times. Each installation is connected to a different server. The name of the connected server is shown in the entry behind "EL-Software" (example: "EL-Software example-server").

2. Now select the "Uninstall" option.

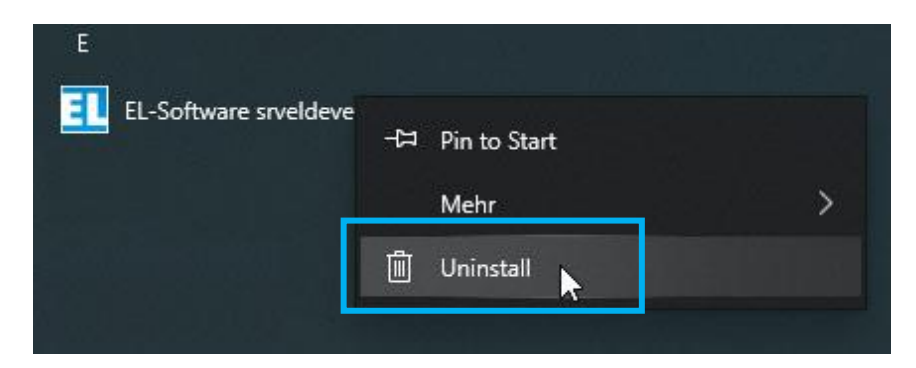

3. The Windows system dialog opens with a list of the installed programs on the Client PC. Select the entry of the EL-Software Client and click on Uninstall. This will remove the program from the Client PC.

| Uninstall or change a prog            | ram                                               | · · · · · ·  |         |             |
|---------------------------------------|---------------------------------------------------|--------------|---------|-------------|
| To uninstall a program, select it fro | m the list and then click Uninstall, Change, or R | Repair.      |         |             |
| Organize 🔻 Uninstall                  |                                                   |              |         |             |
| Name 6 ^                              | Publisher                                         | Installed On | Size    | Version     |
| 1 EL-Software                         | EL-Cell GmbH                                      | 9/29/2022    | 76.0 MB | 1.1.16.7785 |

## 3.4 Installing the EL-Software Server

#### 3.4.1 Installation on Microsoft Windows

The EL-Software Server installation file can be downloaded from the EL-Cell website.

#### 3.4.1.1 Preparing for Installation

Download the EL-Software installation file from the EL-Cell website. Extract the zip file and execute the included Windows Installer file (.msi) "Setup-EL-Software-win10...".

| electrochemical test equipment | Home: PAT Series 🗸 Prod | ucts 🗸 Services 🖌 Se   | pport • About us • Contact • FAQ Q, |
|--------------------------------|-------------------------|------------------------|-------------------------------------|
| Downloads                      |                         |                        |                                     |
|                                |                         | EL-Software Download   |                                     |
|                                | 1                       | Release                | 1.1.10 Build 7570                   |
| er software                    | 1                       | Туре                   | msi Installer (zipped)              |
|                                | 1                       | Size                   | 295 MB                              |
|                                |                         | Operating System       | Windows 10 x64                      |
|                                |                         | Content                | Client & Server Installation        |
| A soweicop                     |                         |                        |                                     |
| Type                           |                         | 1.1.10.7570<br>deb     |                                     |
| Size                           |                         | 143 MB                 |                                     |
| A DOWNLOAD                     |                         |                        |                                     |
|                                | E                       | L-Software User Manual |                                     |
|                                |                         |                        |                                     |

#### 3.4.1.2 Installing the EL-Software Server

1. Double-click the provided installer file. The installation wizard will open and guide you through the installation process. Click "Next" to continue.

| <b>EL</b> -Software Setup | - 🗆 X                                                                                                    |
|---------------------------|----------------------------------------------------------------------------------------------------|
| are                       | Welcome to the EL-Software Setup Wizard                                                                                   |
| Softwa                    | The Setup Wizard will install EL-Software on your computer.<br>Click Next to continue or Cancel to exit the Setup Wizard. |
|                           | Back Next Cancel                                                                                                    |

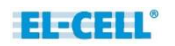

2. Select the server components. If you want to use the EL-Software Client on this system at the same time, select it as well.

Click "Next" to continue.

| I EL-Software Setup |      | - |     | ×   |
|---------------------|------|---|-----|-----|
| Custom Setup        |      |   |     |     |
|                     |      |   | -   |     |
|                     |      |   |     |     |
| Reset               |      |   |     |     |
| Back                | Next |   | Can | cel |

3. Select the storage locations for the databases. It is recommended to store each database on a separate physical hard drive.

Click "Next" to continue.

| I EL-Software Setup                                                                                                    | _        |    | ×     |
|----------------------------------------------------------------------------------------------------|----------|----|-------|
| Select database locations and server hostname                                                                                   |          |    |       |
| Database files will be stored in the following folders. We strongly n<br>installing the databases on different physical drives. | ecommend | ۰. |       |
| Remove old Databases in the paths below                                                                                         |          |    |       |
| (Currently Databases are not compatible when installing a newer ver                                                             | rsion)   |    |       |
| Readmodel database path:                                                                                                    |          |    |       |
| C:\EL-CELL\database                                                                                                    |          |    |       |
| Change                                                                                                    |          |    |       |
| Eventstore database path:                                                                                                    |          |    |       |
| D:\EL-CELL\database                                                                                                    |          |    |       |
| Change                                                                                                    |          |    |       |
|                                                                                                    |          |    |       |
| Specify the hostname of the server to which this client should conner                                                           | ct.      |    |       |
| localhost                                                                                                    |          |    |       |
|                                                                                                    |          |    |       |
| Reset Test Connection Back                                                                                                    | Next     | C  | ancel |
|                                                                                                    |          |    |       |

4. The software components are now installed. When the Microsoft Windows User Account Control (UAC) window appears, press "Yes" to allow the installation.

| Installing EL-Software                                 |                                                    |
|--------------------------------------------------------|----------------------------------------------------|
| Installing EL-Software                                 | 王                                                  |
| Please wait while the Setup Wizard in                  | nstalls EL-Software.                               |
| Please wat for UAC prov.<br>If it appears minimized th | npt to appear.<br>en activate it from the taskbar. |
|                                                        | Back Next Cancel                                   |

5. Once the installation is complete, you must restart the computer before you can use EL-Software. The restart is executed only after the wizard is finished.

| Installing EL-Software                                                                                                    |
|----------------------------------------------------------------------------------------------------|
| Installing EL-Software                                                                                                    |
| Please wait while the Setup Wizard installs EL-Software.                                                                                                    |
| EL-Software Setup                                                                                                    |
| Vou must restart your system for the configuration changes made to<br>EL-Software to take effect. Click Yes to restart now or No if you plan to<br>manually restart later. |
| Ja Nein                                                                                                    |
|                                                                                                    |
| Back Next Cancel                                                                                                    |

6. Press "Finish" to exit the wizard

| I EL-Software Setup | – 🗆 🗙                                             |
|---------------------|---------------------------------------------------|
| are                 | Completed the EL-Software Setup Wizard            |
| - Softw             | Click the Finish button to exit the Setup Wizard. |
| <u>View Log</u>     | Back Finish Cancel                                |

7. After restarting the computer and before the first use, the server's databases are set up. This process takes a few minutes, after which the software is ready to work.

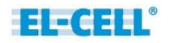

# 3.5 Updating the EL-Software Server

#### 3.5.1 Update on Linux

In case the EL-Software Server is installed on a Linux system, please follow these steps:

1. First, all running instances of the EL-Software Client must be closed.

If the Client PC is connected directly to the tester network, open a web browser and call the address <u>https://192.168.10.10:4711</u>.

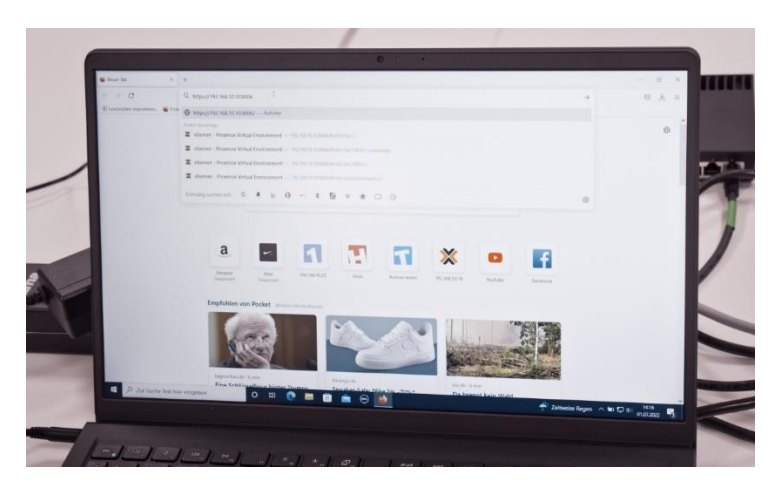

**If the Client PC is connected to the Client Network**, the IP address that the EL-Router has received from the customer network must be known. This can be requested from the system administrator.

Open a web browser on the Client PC and go to <u>https://XXX.XXX.XXX.XX.4711</u> (replace X with the IP address of the EL-Router).

2. The browser now displays the currently installed version of the server. Click on "Check for Update."

| electrochemical | test equipment   |
|-----------------|------------------|
| Server version  | n: 1.1.19.8223   |
| DOWNLOAD CLIENT | CHECK FOR UPDATE |
|                 |                  |

Two options are offered to start the update of the EL-Software Server, an automatic update and a manual one. The automatic update requires an existing Internet connection.

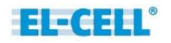

#### 3.5.1.1 **Performing the automatic update:**

8. Select "Check for new version" on the EL-Software Server webpage to determine the latest version. Check"Factory Reset" and click on "Update" to start the update process.

**Please note:** All settings will be reset to the factory settings during the update. Exported measurement data are not affected by this.

| electrochemical test equipment                                                                                                    |
|----------------------------------------------------------------------------------------------------|
| Automatic Update Manual Update                                                                                                    |
| Automatic Update Instaled Version Instaled Version Instal |
| UPDATE                                                                                                    |
| Check for new Version<br>Installed Version                                                                                                    |
| CHECK FOR NEW VERSION                                                                                                    |

1. The update process is now started. You will be informed about the progress via the status bar.

| electrochemical test equipment                                                                                                    |  |
|----------------------------------------------------------------------------------------------------|--|
| O Automatic update started.                                                                                                    |  |
| Server update succeeded. Reloading page                                                                                                    |  |
| Automatic Update Manual Update                                                                                                    |  |
| Automatic Update         Installed Version         Installed Version <tr< td=""><td></td></tr<> |  |
| Check for new Version<br>Instaled Version<br>11,118,6236                                                                                                    |  |
| CHECK FOR NEW VERSION                                                                                                    |  |

2. After the successful update, the page is reloaded, and the newly installed version of the EL-Software Server is displayed.

| EL-C                           | <b>EEE</b> ®<br>st equipment |  |
|--------------------------------|------------------------------|--|
| Automatic Update               | Manual Update                |  |
| Version<br>4 Version<br>197555 | CHECK FOR NEW VERSION        |  |

#### 3.5.1.2 Performing the manual update:

It is possible to perform a manual update. This can be useful if there is no direct Internet connection

1. Download the required server Debian package from the EL-Cell website and transfer it to the Client PC.

| electrochemical test equipment | Home PAT Series 🗸 Produ | ucts 🗸 Services 🗸     | Support • About us • Contact • FAQ Q |
|--------------------------------|-------------------------|-----------------------|--------------------------------------|
|                                | 1                       | EL-Software Download  |                                      |
|                                | 1                       | Release               | 1.1.10 Build 7570                    |
| er software                    | 1                       | Туре                  | msi Installer (zipped)               |
|                                | 5                       | Size                  | 295 MB                               |
|                                |                         | Operating System      | Windows 10 x64                       |
|                                |                         | Content               | Client & Server Installation         |
| A DOWNLOAD                     |                         |                       |                                      |
|                                |                         |                       |                                      |
| Server Debian package          |                         |                       |                                      |
| Relation                       |                         | 1.1.10.               | 7570                                 |
| Type<br>Size                   |                         | deb<br>143 MF         | 3                                    |
|                                |                         | 2.10.111              | а.                                   |
|                                |                         |                       |                                      |
|                                | E                       | L-Software User Manua | at                                   |
| Uner Vennet<br>Al-fullmere     | R                       | telease               | 1.05                                 |
|                                | Ţ                       | ype                   | PDF                                  |
|                                | s                       | ize                   | 2.6 MB                               |
| ± DOWNLOAD                     |                         |                       |                                      |
|                                |                         |                       |                                      |

2. Click on the tab "Manual update" on the EL-Software Server webpage to change the view.

| electrochemical test equipment                                                                                                    |
|----------------------------------------------------------------------------------------------------|
| Automatic Update Manual Update                                                                                                    |
| Manual Update<br>Installed Version<br>1.1.19.8022<br>Server Debian Package<br>Durchsuchen) Keine Datei ausgewählt.                 |
| Factory Reset (Required) All data will be deleted from the server. Measurement data stored in the exports folder are not affected. |
| UPDATE                                                                                                    |
|                                                                                                    |

Select the previously downloaded Debian package in deb file format. Then check the "Factory Reset" box and click on "Update" to start the update process.

**Please note:** All settings will be reset to factory defaults during the update process. Exported measurement data is not affected by this.

| 6                                                         | ELECTELL®                                                                                                    |
|-----------------------------------------------------------|----------------------------------------------------------------------------------------------------|
| Manual installation of elso     Server is disconnected. W | oftware.serverd_1.1.19.8236_amd64.deb started.                                                                                                    |
|                                                           | Automatic Update Manual Update                                                                                                    |
| Manua<br>Installed                                        | l Update<br>Version                                                                                                    |
| Server D.<br>Durchs<br>All d<br>the o                     | bian Package<br>uchen) Keine Datei ausgewählt.<br>ory Reset (Required)<br>ata will be deleted from the server. Measurement data stored in<br>exports folder are not affected. |
|                                                           | UPDATE                                                                                                    |

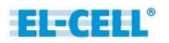

3. After a successful update, the page is reloaded, and the installed version indicates the latest version.

| electrochemical test equipment                                                                                                    |
|----------------------------------------------------------------------------------------------------|
| Automatic Update Manual Update                                                                                                    |
| Manuel Update Installed Version Interface erver Debianrackage Durchsuchen, Keine Datei ausgewählt. Factory Reset (Required) All data will be deleted from the server. Measurement data stored in the exports folder are not affected. |
| UPDATE                                                                                                    |

#### 3.5.2 Performing the update on Microsoft Windows

Please follow these steps if the EL-Software Server is installed on a Microsoft Windows system. For the update, you need the current installation file of EL-Software, which you can obtain from the EL-CELL website. Follow the standard installation instructions as shown in the corresponding chapter. The existing installation of the EL-Software Server does not have to be uninstalled before the update.

#### 3.5.3 Removing the EL-Software Server from a Microsoft Windows system

To remove EL-Software from your computer, uninstall it from the system control panel.

## 3.6 Performing the EL-Software Controller update

The EL-Software Controller component of a PAT-Tester can be updated via the EL-Software Client. To do this, the PAT-Tester must be connected to the EL-Software Server (see chapter 2.1). Then follow the steps below.

1. In the EL-Software Client, switch to the Device view and select the PAT-Tester whose controller you want to update.

If you expand the "Technical Details" area on the right, you will see the controller software version. If it appears in red font and is marked with a warning triangle, the software version is outdated and can be updated.

| Verview                                      | g | Devices                                                                                                    |                                                                                                    |
|----------------------------------------------|---|----------------------------------------------------------------------------------------------------|----------------------------------------------------------------------------------------------------|
| Devices<br>i16-651                           |   | Connect new Device Open Delete Reload Transport Mode Device IP Update                                                                                                    |                                                                                                    |
| Master Data Test Cells                       |   | ▼ Search X Details                                                                                                    |                                                                                                    |
| T0037 (Disassembled)<br>T0072 (Disassembled) |   | Name ▲         State         Channels total         Channels available         Channels testing         ■ General           i16-651         Processing         16         14         0 |                                                                                                    |
|                                              |   | URL                                                                                                    | tcp://192.168.1.80:4712/                                                                                   |
|                                              |   | Туре                                                                                                    |                                                                                                    |
|                                              |   |                                                                                                    | PAT-Tester i-16                                                                                            |
|                                              |   |                                                                                                    | fl p                                                                                                    |
|                                              |   | Name                                                                                                    | i16-651                                                                                                    |
|                                              |   | Channels                                                                                                    | Total: 16 Available: 14 Testing: 0                                                                         |
|                                              |   |                                                                                                    |                                                                                                    |
|                                              |   | Utilisation                                                                                                    |                                                                                                    |
|                                              |   | Technical Details                                                                                                    |                                                                                                    |
|                                              |   | Operating System                                                                                                    | 1.0.0                                                                                                    |
|                                              |   | Controller Version                                                                                                    | 1.1.19.1903 🔺                                                                                              |
|                                              |   | Hostname                                                                                                    | i16-651                                                                                                    |
|                                              |   | IP Address                                                                                                    | 192.168.1.80                                                                                               |
|                                              |   | Log                                                                                                    |                                                                                                    |
|                                              |   |                                                                                                    | Info,Warning,Err                                                                                           |
|                                              |   | Timestamp N                                                                                                    | issage                                                                                                    |
|                                              |   | <ul> <li>9/12/2022 1:25:35 PM Ad</li> <li>9/12/2022 1:25:33 PM Ad</li> </ul>                                                                                                    | led Channel. SerialNumber: 000651, Type: NoHardware<br>led Channel. SerialNumber: 000651, Type: NoHardware |

| I EL-Software Client 1.1.19.4381 - Build date: 12.09.20                               |                                                                                                    | ×   |
|---------------------------------------------------------------------------------------|----------------------------------------------------------------------------------------------------|-----|
| Overview 2                                                                            | Devices                                                                                                    |     |
| <ul> <li>Devices         <ul> <li>i16-651</li> <li>Experiments</li> </ul> </li> </ul> | Connect new Device Open Delete Reload Transport Mode De ce IP Update                                                                                                    | ÷   |
| Master Data     Test Cells                                                            | T Search Details                                                                                                    | ^   |
| T0037 (Disassembled)<br>T0072 (Disassembled)                                          | Name 🔺 State Channels total Channels available Channess testing 🗖 General                                                                                                    |     |
|                                                                                       | 10-051 Processing 10 14 0<br>URL tcp://192.168.1.80/4712/                                                                                                    |     |
|                                                                                       | Туре                                                                                                    |     |
|                                                                                       | PAT-Tester i-16                                                                                                    |     |
|                                                                                       |                                                                                                    |     |
|                                                                                       |                                                                                                    |     |
|                                                                                       | Name (10-65)                                                                                                    |     |
|                                                                                       | Channels Iotal: 10 Available: 14 lesting: 0                                                                                                    |     |
|                                                                                       |                                                                                                    |     |
|                                                                                       | C Utilisation                                                                                                    |     |
|                                                                                       | Technical Details                                                                                                    |     |
|                                                                                       | Operating System 1.0.0                                                                                                    |     |
|                                                                                       | kỳ Controller Version 1.1.19.1903 ▲                                                                                                    |     |
|                                                                                       | Hostname i16-651                                                                                                    |     |
|                                                                                       | IP Address 192.168.1.80                                                                                                    |     |
|                                                                                       | ■ Log                                                                                                    |     |
|                                                                                       | Info.Warning                                                                                                    | Err |
|                                                                                       | Log-Messages: 24 🗸 1                                                                                                    | (1) |
|                                                                                       | Timestamp Message<br>1.9/27/02/12/55/51 Middled Channel SerialNumber 00051 Time NoHartware                                                                                                    |     |
|                                                                                       | C Statistics of the state of the state of | ×   |
| Totals: Q: 0 R CR: 0 R/s SR: 0 R/s Out: 0 B/s In                                      | n: 387 B/s                                                                                                    | 7   |

2. Click on "Update" in the main menu bar.

3. A popup appears. If you have changed the default password for the controller software, you must enter it here. Otherwise, the default password will be used automatically.

During the update, all running experiments will be stopped. Check the box to continue. The button "Update" will be unlocked and can be selected to start the update.

| I EL-Software Client 1.1.19.4381 - Build date: 12.09.20 | 022 01:03:10                                                              |                                                                  |                       |                     |                                                               |                                                                                       | -                            |                   |  |  |  |
|---------------------------------------------------------|---------------------------------------------------------------------------|------------------------------------------------------------------|-----------------------|---------------------|---------------------------------------------------------------|---------------------------------------------------------------------------------------|------------------------------|-------------------|--|--|--|
| Overview                                                | Devices                                                                   |                                                                  |                       |                     |                                                               |                                                                                       |                              |                   |  |  |  |
| Devices<br>i16-651<br>Experiments                       | E E Connect new Device Open Delete Reload Transport Mode Device IP Update |                                                                  |                       |                     |                                                               |                                                                                       |                              |                   |  |  |  |
| Master Data     Test Cells                              | Search                                                                    |                                                                  |                       | ×                   | X Details                                                     |                                                                                       |                              |                   |  |  |  |
| T0037 (Disassembled)                                    | Name 📤 State                                                              | Channels total Channels available Chan                           |                       |                     | General                                                       |                                                                                       |                              |                   |  |  |  |
| 10072 (Usasseniuleu)                                    | i16-651 Processing                                                        | 16                                                               | 14                    | 0                   | URL                                                           | tcp://192.168.1.80:4712/                                                              |                              |                   |  |  |  |
|                                                         |                                                                           | Controller Update                                                | _                     | _                   | Туре                                                          |                                                                                       |                              |                   |  |  |  |
|                                                         |                                                                           | Devicename<br>i16-651<br>Passwort                                |                       |                     |                                                               | 10                                                                                    | PAT-Tester i-16              |                   |  |  |  |
|                                                         |                                                                           | Default passwor<br>Current Version<br>1.1.19.1903<br>New Version | d will be used.       |                     | nels                                                          | Total: 16 Available: 14 Tes                                                           | ting: 0                      |                   |  |  |  |
|                                                         |                                                                           | 1.1.19.1911<br>All currently                                     | running experiments y | I be stopped. (Req. | sation<br>(ed)                                                |                                                                                       |                              |                   |  |  |  |
|                                                         |                                                                           |                                                                  | (                     | Update              | C ise ating System                                            | 1.0.0                                                                                 |                              |                   |  |  |  |
|                                                         |                                                                           |                                                                  |                       | 13                  | Controller Version                                            | 1.1.19.1903 🛦                                                                         |                              |                   |  |  |  |
|                                                         |                                                                           |                                                                  |                       |                     | IP Address                                                    | 192.168.1.80                                                                          |                              |                   |  |  |  |
|                                                         |                                                                           |                                                                  |                       |                     | Log                                                           |                                                                                       |                              |                   |  |  |  |
|                                                         |                                                                           |                                                                  |                       |                     |                                                               |                                                                                       | Info,War<br>Log-Messages: 26 | ning,Err<br><1/2> |  |  |  |
|                                                         |                                                                           |                                                                  |                       |                     | Timestamp<br>9/12/2022 3:03:03 PM U<br>9/12/2022 3:03:02 PM U | Message<br>Ipdating Device Controller: Executi<br>Ipdating Device Controller: Executi | ng command<br>ng command     |                   |  |  |  |
| Totals: Q: 0 R CR: 0 R/s SR: 0 R/s Out: 0 B/s In        | n: 387 B/s                                                                |                                                                  |                       |                     |                                                               |                                                                                       |                              | <b>~</b> *        |  |  |  |

4. The update will now be performed. The new version of the EL-Software Controller is displayed as soon as it has been completed. You can now close the window via the "Close" button.

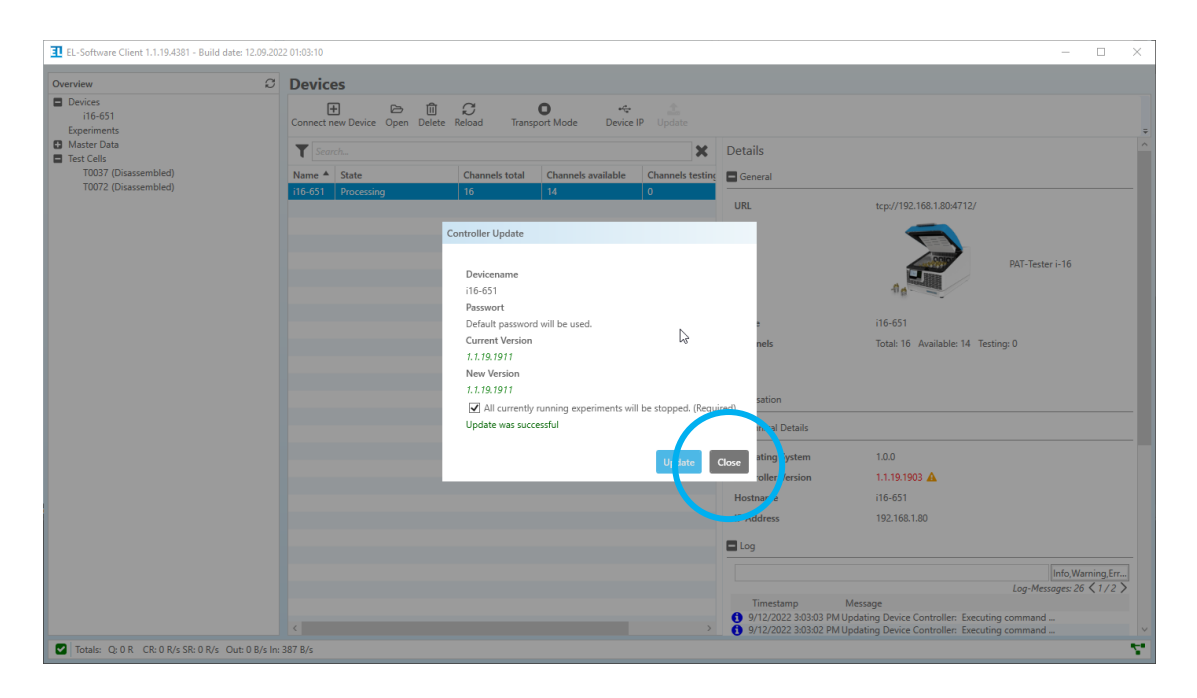

# 4 For advanced users

The following chapters describe procedures and help for advanced users. They can be applied if problems cannot be solved via standard procedures.

# 4.1 Performing software updates via Linux (with an existing internet connection)

#### 4.1.1 Updating the EL-Software Server

#### If the Client PC is connected to the tester network:

First, close all running instances of the EL-Software Client.

Open the web browser on the Client PC and call the address

<u>https://192.168.10.10:8006</u>. This will take you to the user interface of the virtualization manager Proxmox. Login with username: *root* and password: *changeit*.

Continue with step 1.

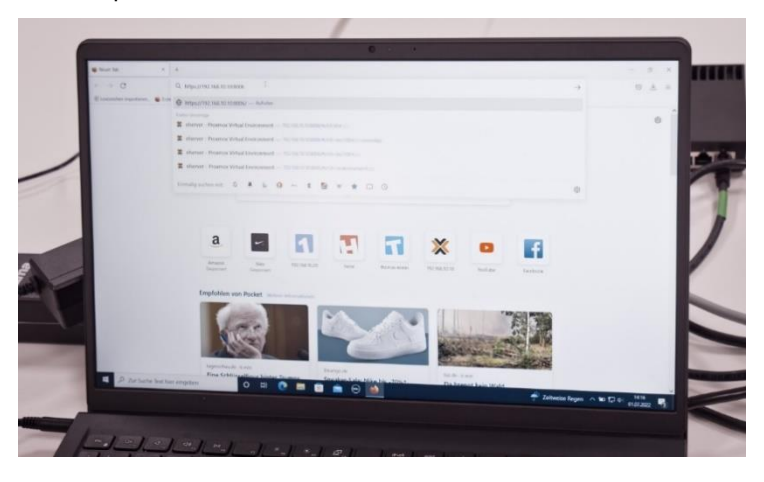

#### If the Client PC is connected to the Client Network:

In this case, the IP address the EL-Router has received from the Client Network must be known. This can be requested from the system administrator.

Open the web browser on the Client PC and call up <u>https://XXX.XXX.XXX.XX.8006</u> (replace X with the determined IP address). This will take you to the user interface of the Proxmox virtualization manager. Login with username: <u>root</u> and password: <u>changeit</u>. Continue with step 1.

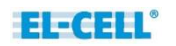

#### 9. Accept the security risk

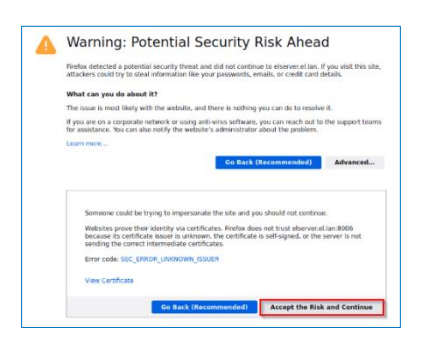

10. Choose elserver from the tree structure on the left side

| 4 C                    | C A survey and              |           |                       |                 |              |      |             |          |            |                 |           |                | a ×        |
|------------------------|-----------------------------|-----------|-----------------------|-----------------|--------------|------|-------------|----------|------------|-----------------|-----------|----------------|------------|
| Y DDO YMOY             | of the second of the second |           |                       |                 |              |      |             |          |            |                 | -         | e              | o ± =      |
| A PROATION TO          | AN EDWARD STREET 7, 1-1     |           |                       |                 |              |      |             |          | Ro         | ukanierszteni ( | Create VM | Oreas CT       | rost@pam ~ |
| III Odwards            | Node letserver              |           |                       |                 |              |      |             |          | D Hotest   | () Shitteen     | 3 Store - | 1 Bulk Arturn  | 0.00       |
| -En maner              | 1 million 100               |           |                       |                 |              |      |             |          |            |                 |           |                | 0.000      |
| Q- 100 (resoftware)    | Q Search                    |           |                       |                 |              |      |             |          |            |                 | Search    |                |            |
| 101 mm Status menn     | Surrenary                   | 0         |                       |                 |              |      | CD1U unager | Upterio  | Hast CPU   | First More      |           |                |            |
| Doll (Inservery        | G Notes                     |           | the insettings        |                 | 0.2%         | 84.5 | 0.0% of 0   | 09.13.57 | 0.6% of 12 | 21%             |           |                |            |
| (1008-29-(0000ver))    | 5. Shet                     | E stream  |                       | -               |              |      |             |          |            |                 |           |                |            |
|                        | 0; Sy                       | E studie  | inclusion and and and |                 | 0.2%         |      |             |          |            |                 |           |                |            |
|                        | all Network                 |           |                       |                 | 01.6         |      |             |          |            |                 |           |                |            |
|                        | Certificates                |           |                       |                 |              |      |             |          |            |                 |           |                |            |
|                        | ONS.                        |           |                       |                 |              |      |             |          |            |                 |           |                |            |
|                        | O Herbs                     |           |                       |                 |              |      |             |          |            |                 |           |                |            |
|                        | O Time                      |           |                       |                 |              |      |             |          |            |                 |           |                |            |
|                        | The Series                  |           |                       |                 |              |      |             |          |            |                 |           |                |            |
|                        | C Updates                   |           |                       |                 |              |      |             |          |            |                 |           |                |            |
|                        | (2) Heperidation            |           |                       |                 |              |      |             |          |            |                 |           |                |            |
|                        | C Trend                     |           |                       |                 |              |      |             |          |            |                 |           |                |            |
|                        |                             |           |                       |                 |              |      |             |          |            |                 |           |                |            |
| Contra Inc.            |                             |           |                       |                 |              |      |             |          |            |                 |           |                |            |
| Stat See 1             |                             |           |                       |                 |              |      |             |          |            |                 |           |                |            |
| 2425 56 10 00          | Node                        | User n    | ana i                 | Inceptor        |              |      |             |          |            |                 |           |                |            |
| Jul 01 14 03 44 14 04  | 14.17.003 eliserae          | r 1001(h) | an i                  | MCT 100 . C     | 7508         |      |             |          |            |                 |           |                |            |
| A#01140344 A#01        | HIGHS HIGHN                 | e notigi  | ars g                 | lart all VMs an | d Containers |      |             |          |            |                 |           |                |            |
| Jul 81 13 22 41 Jul 01 | 132423 History              | e Holiga  | am (                  | T 100 - Start   |              |      |             |          |            |                 | 0         |                |            |
| Jul 81 13 22 41 Jul 01 | 13 24 23 afterne            | trol(h    | an 1                  | Rep of VMs an   | d Containers |      |             |          |            |                 | Ca        |                |            |
|                        |                             | HOULD     | an i                  | M 101 . Start   | DWIS         |      |             |          |            |                 | CP        |                | -          |
| Je Zur Suche Test II   | Ver eingeben                | 0         |                       |                 |              |      |             | _        |            |                 | OR        |                |            |
|                        | 1000                        |           |                       |                 | - e          |      |             |          |            | 25              |           |                | ~          |
|                        |                             |           |                       |                 |              |      |             |          |            | Teitunic.       | Banna a   | Aug 201 - 1017 |            |

5. Select the entry "100 (elsoftware)". This is the virtual container on which the EL-Software Server is installed ist.

| 🗱 etserver - Prosence Virtua                                                                                                    | Ini X +                                                                                                    |                         |                                                                                                    |                                                                                                    |                                   |
|----------------------------------------------------------------------------------------------------|----------------------------------------------------------------------------------------------------|-------------------------|----------------------------------------------------------------------------------------------------|----------------------------------------------------------------------------------------------------|-----------------------------------|
| C C C C C C C C C C C C C C C C C C C                                                                                                    | Container 100                                                                                                    | 7.1-10 s<br>(ofsoftware | 168.10.10 ACCOUNT CHIEFS<br>march<br>o) on node telserver*                                                                                                    | JP 100.4                                                                                                    | Documentation In Start O Structor |
| Contraction     Contraction     Contracti | <ul> <li>A strange</li> <li>A strange</li> <li>A finance</li> <li>A finance</li> <li>A finance</li> <li>A bitwark</li> <li>A DNS</li> <li>C Sptom</li> <li>Task Hold</li> <li>Backup</li> <li>Replicatio</li> <li>Singobit</li> <li>Finance</li> <li>Finance</li> <li>Permission</li> </ul> | ry<br>ni<br>s           | Alkoffware (Uptime: 00,1+<br>4 Status)<br>14 Status<br>15 Hotson<br>16 Hotson<br>16 Hotson<br>16 Hotson<br>16 Hotson<br>16 Hotson<br>17 Hotson<br>16 Hotson<br>17 Hotson<br>17 Hot | 4.00)<br>Anning<br>menur<br>0.01% of 2.02(3)<br>0.01% of 2.02(3)<br>0.01% of 0.01% of 0.02%<br>0.02% (1.09 Get of 0.00 of 0.00)<br>0.23% (1.09 Get of 0.00 of 0.00) | Notes                             |
| Air D1 14 11 02<br>Air 01 14 11 02<br>Air 01 14 03 44                                                                                                    | End Time<br>Jul 01 14 17 03<br>Jul 01 14 03 45                                                                                                    | Node<br>sherver         | User name<br>root@pam<br>root@pam                                                                                                    | Description<br>VMCIT 100 - Consule<br>Start all VML and rest                                                                                                    |                                   |

6. Click on "Console" in the container menu to open the input window. Login with username: *eladmin* and password: *changeit* 

|                                                  |                     |                    |                      | 0 • • •                      |                                 |
|--------------------------------------------------|---------------------|--------------------|----------------------|------------------------------|---------------------------------|
| 🗱 elserver - Proxesou V                          | firtual Enviro × +  |                    |                      |                              |                                 |
| $\leftarrow \rightarrow \circ$                   | 0 A                 | https://192.168    | 10.10:8006/#v1:0:=ba | %2F100.4consolejc            | \$                              |
| X PROXM                                          |                     | nt 7.1 10 Searc    |                      |                              | P Documentation                 |
| Server View                                      | Container 10        | 00 (elsoft are) or | node 'elserver'      |                              | h first ift shakes a strange    |
| -III Datacenter                                  | Summar              | v zoot             | Relsoftware:~#       |                              | P Just O shandown P J_ Consider |
| <ul> <li>Escrever</li> <li>100 (elsol</li> </ul> | ftware) > Console   |                    |                      |                              |                                 |
| 101 (mar                                         | itainance)          |                    |                      |                              |                                 |
| E local (ets                                     | (elserver)  Retwork | 6                  |                      |                              |                                 |
|                                                  | @ DNS               |                    |                      |                              |                                 |
|                                                  | Options             |                    |                      |                              |                                 |
|                                                  | Di Jask He          | story              |                      |                              |                                 |
|                                                  | 13 Replicat         | hon                |                      |                              |                                 |
|                                                  | D Snapsh            | ots                |                      |                              |                                 |
|                                                  | U Firewal           |                    |                      |                              |                                 |
|                                                  | Permes              | ions .             |                      |                              |                                 |
|                                                  |                     |                    |                      |                              |                                 |
|                                                  |                     |                    |                      |                              |                                 |
|                                                  |                     |                    |                      |                              |                                 |
| Tastas Cluster                                   | log                 |                    |                      |                              |                                 |
| Start Time 👃                                     | End Time            | Node               | User name-           |                              |                                 |
| Jul 01 14 17 52                                  | Ţ                   | olservor           | rootilipam           | VM/CT 100 - Console          | Status                          |
| Jul 01 14 11 02                                  | Jul 01 14 17 03     | olserver           | rootigpam            | VM/CT 100 - Console          |                                 |
| Jul 01 14 03 44                                  | Jul 01 14 03 45     | elserver           | root@pam             | Start all VMs and Containers | ОК                              |
| Jul 01 13 22 41                                  | Jul 01 13 24 23     | olserver           | root@pam             | CT 100 - Start               | ОК                              |
|                                                  |                     |                    |                      | Stop as vMs and Containers   | OK                              |

7. Now enter the command *sudo apt update* in the input window. This checks all software components for up-to-date and downloads new versions if an Internet connection is available.

| X elserver - Proxmox Virtual E                                                                                                    | Envir × +                                                                                                    |                                                                                                    |                                                                                                    |
|----------------------------------------------------------------------------------------------------|----------------------------------------------------------------------------------------------------|----------------------------------------------------------------------------------------------------|----------------------------------------------------------------------------------------------------|
| $\leftarrow \rightarrow \mathbf{C}$                                                                                                    | O 🗛 http                                                                                                    | ps:// <b>192.168.10.10</b> :8006/#v1:0:=lxc5                                                                                                    | %2F100:4:::::=consolejs:                                                                                                    |
| × PRO×MO×                                                                                                    | Virtual Environment 7.                                                                                                    | .1-10 Search                                                                                                    | P Documentati                                                                                                    |
| Server View                                                                                                    | Container 100 (e                                                                                                    | elsoftware) on node 'elserver'                                                                                                    | how the                                                                                                    |
| Datacenter                                                                                                    | Summary                                                                                                    | root@elsoftware:~# s                                                                                                    | sudo apt update                                                                                                    |
| <ul> <li>100 (elsoftware)</li> <li>101 (maritainan)</li> <li>Coal (elsorver)</li> <li>Coal (elsorver)</li> <li>Coal z/s (elsorver)</li> </ul> | ) > Console<br>(co) Resources<br>Period Physics<br>Period Physics<br>Physics<br>Physics<br>Physics<br>Physics<br>Permissione<br>Permissione<br>Permissione<br>Permissione<br>Permissione | Get:1 https://repo.a<br>Hit:2 http://archive<br>Iqn:3 https://repo.a<br>Get:4 http://archive<br>Get:5 https://repo.a<br>Get:6 http://archiv<br>Get:10 http://archiv<br>Get:10 http://archiv<br>Get:11 http://archiv<br>Get:13 http://archiv | <pre>al-cell.com/ant/release bionic InRelease [1193 B]<br/>=.ubuntu.com/ubuntu bionic InRelease<br/>a.ubuntu.com/ubuntu bionic-updates InRelease [88.7 KB]<br/>a.ubuntu.com/ubuntu bionic-updates InRelease [88.7 KB]<br/>a.ubuntu.com/ubuntu bionic-escurity InRelease [88.7 KB]<br/>a.ubuntu.com/ubuntu bionic-updates/main am64 Packages [2670 KB]<br/>e.ubuntu.com/ubuntu bionic-updates/main am64 Packages [2670 KB]<br/>we.ubuntu.com/ubuntu bionic-updates/main Intanlation-en [492 KB]<br/>we.ubuntu.com/ubuntu bionic-updates/restricted am64 Packages [1826 KB]<br/>we.ubuntu.com/ubuntu bionic-updates/restricted:Intanlation-ensill5 KB1.9.27.219<br/>we.ubuntu.com/ubuntu bionic-updates/universe am64 Packages [1826 KB]</pre>                                                                                                    |
| Tasks Cluster log                                                                                                    |                                                                                                    |                                                                                                    |                                                                                                    |
| Start Time ↓                                                                                                    | End Time                                                                                                    | Node User name                                                                                                    |                                                                                                    |
| Jul 01 14 17 52                                                                                                    |                                                                                                    | elserver root@pam                                                                                                    | Userption VALOT too of the second second sec |
| Jul 01 14 11 02                                                                                                    | Jul 01 14 17 03                                                                                                    | elsonior                                                                                                    | VM/CT100 - Console                                                                                                    |

8. Enter the command *sudo apt upgrade*. Confirm the prompt asking if you want to continue. Now the previously downloaded content will be installed.

| ← → C                                                                                                    | O 🔒 http                | s://192.168.1                                                                                                    | 0.10:8006/#v1:0:=bc96                                                                                                    | 2F100:4 consolejs:                                                                                                    |                                                                                                    |  |  |  |
|----------------------------------------------------------------------------------------------------|-------------------------|----------------------------------------------------------------------------------------------------|----------------------------------------------------------------------------------------------------|----------------------------------------------------------------------------------------------------|----------------------------------------------------------------------------------------------------|--|--|--|
| *PROXMOX                                                                                                    | Virtual Environment 7.1 | I-10 Search                                                                                                    |                                                                                                    |                                                                                                    | 🖉 Documentation                                                                                                    |  |  |  |
| Server View                                                                                                    | Container 100 (el       | software) on r                                                                                                    | node 'elserver'                                                                                                    |                                                                                                    | ► Start O Shut                                                                                                    |  |  |  |
| Datacenter  etserver  total total to | Summary  Console        | Get:21 http://archive.ubuntu.com/ubuntu bionic-security/universe Translation-en [279 kB]<br>Get:22 http://archive.ubuntu.com/ubuntu bionic-security/multiverse am664 Fackages [19.0 kB]<br>Get:23 https://packagecloud.io/EventStore/EventStore-OSS/ubuntu bionic InBelease [24.5 kB]<br>Get:24 https://archagecloud.io/EventStore/EventStore-OSS/ubuntu bionic InBelease [24.5 kB] |                                                                                                    |                                                                                                    |                                                                                                    |  |  |  |
| E boai (etserver)                                                                                                    | er)                     | Fetch<br>Readi<br>Build<br>Readi<br>36 pa<br>W: In<br>rootf<br>Readi<br>Build<br>Readi<br>Calct<br>The<br>cap<br>li<br>36 u<br>25 s<br>Need<br>Afte<br>Do y                                                                                                    | <pre>4 mcps://buts<br/>and package list<br/>ing dependency<br/>ng state inform<br/>(ckages can be u<br/>vvalid 'bate' en<br/>elsoftware: f<br/>ing dependency<br/>ing state inform<br/>certificates c<br/>certificates c<br/>g-wks-server gp<br/>bsensors4 libs3;<br/>paraded securit<br/>t o get 165 MB<br/>r t ba get st<br/>MB<br/>r t ba cornting<br/>security<br/>ing state inform<br/>certificates c<br/>security<br/>ing state inform<br/>security<br/>ing state inform<br/>security<br/>ing security<br/>ing state inform<br/>security<br/>ing security<br/>ing se</pre> | <pre>uperiod: John Sectors Asserts Core-Uss,<br/>s., Done<br/>tree<br/>tree<br/>tree<br/>sectors Dene<br/>tree<br/>tree<br/>sectors and tree<br/>sectors and tree</pre> | to see them.<br>s/partial/repo.el-cell.com apt release dist<br>serverd gnupg gnupg-ll0n gnupg-utils gpg gr<br>lbc6 libcom-err2 libcups2 libcurl4 libext2<br>multiarch-support ntfs-Jg opens31 passwd ub<br>araded. |  |  |  |
| Tasks Cluster log                                                                                                    |                         |                                                                                                    |                                                                                                    |                                                                                                    |                                                                                                    |  |  |  |
| Start Time 👃                                                                                                    | End Time                | Node                                                                                                    | User name                                                                                                    | Description                                                                                                    |                                                                                                    |  |  |  |
| Jul 01 14 17 52                                                                                                    | <b></b>                 | elserver                                                                                                    | rootappam                                                                                                    | VM/CI 100 Consolo                                                                                                    |                                                                                                    |  |  |  |
| Jul 01 14 11 02                                                                                                    | Jul 01 14 17 03         | elserver                                                                                                    | root@pam                                                                                                    | VM/CT 100 - Console                                                                                                    |                                                                                                    |  |  |  |
| Jul 01 14 03 44                                                                                                    | Jul 01 14 03 45         | elserver                                                                                                    | root@pam                                                                                                    | Start all VMs and Containers                                                                                                    |                                                                                                    |  |  |  |
| Jul 01 14 03 44                                                                                                    | Jul 01 14 03 45         | olserver                                                                                                    | tool/Ream                                                                                                    | CT too on a                                                                                                    |                                                                                                    |  |  |  |

9. The database must be reset because the installed updates can potentially contain changes to the structure, which can endanger the stability. To do this, enter the following command in the input window:

sudo /usr/bin/elsoftware.serverd/scripts/reset.sh

10. The database will now be rebuilt; this process can take several minutes.

| Image: Section of the section of the section of th |                                     |                                                                                                    |                                                                                                    |                                                                                                    |                                                                                                    |                   |
|----------------------------------------------------------------------------------------------------|-------------------------------------|----------------------------------------------------------------------------------------------------|----------------------------------------------------------------------------------------------------|----------------------------------------------------------------------------------------------------|----------------------------------------------------------------------------------------------------|-------------------|
| Control (Internet 7.1-10)       Seach       @ Deconvertation         Street Vow       Control (Seach Seach S                                                      | $\leftarrow \rightarrow \mathbf{G}$ | O & htt                                                                                                    | ps://192.168.1                                                                                                    | 0.10:8006/#v1:0:=bcf                                                                                                    | %2F100:4:                                                                                                    |                   |
| Senser Vow       Container 100 pitothauerj on node therear       Image: Container 100 pitothauerj on node therear       Image: Container 100 pitothauerj on pitothauerj on node therear       Image: Container 100 pitothauerj on node therear       Image: Container 100 pitothauerj on node therear       Image: Container 100 pitothauerj on node therear       Image: Container 100 pitothauerj on node therear       Image: Container 100 pitothauerj on node therear       Image: Container 100 pitothauerj on node therear       <                                                                                                    | PROXMOX                             | Artual Environment 7                                                                                                    | .1-10 Search                                                                                                    |                                                                                                    |                                                                                                    | Documentation     |
| Interval       Setting up locales (2.27-3ubuntul.6)         Image: the set of the set of the se                                        | Server View                         | Container 100 (                                                                                                    | elsoftware) on i                                                                                                    | node 'elserver'                                                                                                    |                                                                                                    |                   |
| In Digital State       Control       Control       Control         In Digital State       Control       Setting up que (2.2.4-lubuntu.5.9)         In Digital State       Setting up que (2.2.4-lubuntu.5.9)         In Digital State       Setting up que (2.2.4-lubuntu.5.9)         In Digital State       Setting up que (2.2.4-lubuntu.5.9)         In Digital State       Setting up que (2.2.4-lubuntu.5.9)         In Digital State       Setting up que (2.2.4-lubuntu.5.9)         In Digital State       Setting up que (2.2.4-lubuntu.5.9)         In Digital State       Setting up que (2.2.4-lubuntu.5.9)         In Digital State       Setting up que (2.2.4-lubuntu.5.9)         Setting up que (2.2.4-lubuntu.5.9)       Setting up que (2.2.4-lubuntu.5.9)         Setting up que (2.2.4-lubuntu.5.9)       Setting up que (2.2.4-lubuntu.5.9)         Setting up que (1.5.8.0-2.4.1.10) (2.2.3-2.4.1.10) (2.2.3-2.1.10) (2.2.3-2.1.10) (2.3.1.10) (2.                                                                                                    | Datacenter                          | Summary                                                                                                    | Setti                                                                                                    | nq up locales (                                                                                                    | (2.27-3ubuntu1.6)                                                                                                    | P stat O shutdown |
| Image: Setting up pop (2.2.4-lubantul.5)         Image: Setting up pop (2.2.4-lubantul.5)         Image: Setting up lubars/stands(2.2.7-lubantul.2)         Image: Setting up lubars/stands(2.2.7-lubantul.2)         Image: Setting up lubars/stands(2.2.4-lubantul.5)         Image: Setting up lubars/stands(2.2.4-lubantul.5)         Image: Setting up lubars/stands(2.2.4-lubantul.5)         Image: Setting up lubars/stands(2.2.4-lubantul.5)         Image: S                                                                                                    | 100 (elsoftware)                    | >_ Console                                                                                                    | Gener                                                                                                    | ating locales (                                                                                                    | (this might take a while)                                                                                                    |                   |
| root@elsoftware:~/ sudo /usr/bin/elsoftware.serverd/scripts/reset.sh                                                                                                    | Dealersteen)                        | <ul> <li>C Resources</li> <li>Network</li> <li>O DNS</li> <li>Options</li> <li>Task Helso</li> <li>Backap</li> <li>Ropication</li> <li>Snapshots</li> <li>Firewall</li> <li>Permissoer</li> </ul> | Setil<br>Setil<br>Setil<br>Setil<br>Setil<br>Setil<br>Setil<br>Proce<br>Proce<br>Proce<br>Proce<br>Proce<br>Proce<br>Proce<br>Proce<br>Proce<br>Proce<br>Proce<br>Proce<br>Proce<br>Proce | nd up qq (2.2.<br>na up klibe-uti<br>na up klibe-uti<br>na up klibe-uti<br>na up qq-wks-<br>na up qq-wks-<br>na up qq-wks-<br>na up qq-wks-<br>ssing triqqers<br>ssing triqqers<br>ssing triqqers<br>ssing triqqers<br>ssing triqqers<br>lang cettiftat<br>ed, 0 removed<br>ha hooks in /ei-<br>kelsoftwarer-f | <pre>4-lubut1.5)<br/>and64 (2,2,7-lubut12.9)<br/>lls (2,0,4-Subunt12.9)<br/>server (2,2,4-lubut11.5)<br/>list(2,2,4-lubut1.5)<br/>list(2,2,4-lubut1.5)<br/>list(2,2,4-lubut1.5)<br/>list(2,2,4-lubut1.5)<br/>for inits(3,1,5)<br/>for man-db (2,3,3-2ubut10.6) 1<br/>for inits(3,3,3-2ubut10.1)<br/>for inits(3,3,3-2ubut10.1)<br/>for inits(3,3,3,3,3,3,3,3,3,3,3,3,3,3,3,3,3,3,3,</pre> |                   |
|                                                                                                    | Tesks Cluster log                   |                                                                                                    |                                                                                                    |                                                                                                    |                                                                                                    |                   |
| Taka Cluster log                                                                                                    | Start Time L E                      | nd Time                                                                                                    | Node                                                                                                    | User name                                                                                                    | Description                                                                                                    |                   |
| Start Time L End Time Node User name Descretion                                                                                                    | Jul 01 14 17 52                     | Ţ                                                                                                    | elserver                                                                                                    | root@pam                                                                                                    | VMCT 100 Connel                                                                                                    |                   |
| Start Time ↓         End Time         Node         User name         Description           Jul 01 14 1752         ↓         elserver         rost(tpum)         VMCL 100 - Consula                                                                                                    |                                     |                                                                                                    |                                                                                                    |                                                                                                    | THEFT I INT I TOTAL THE                                                                                                    |                   |

**Please note:** If you start the client software too soon, you will receive a warning or an error message.

Important note: The experiment data in the exports folder will be preserved.

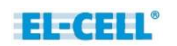

#### Update of the EL-Software Client after update of the EL-Software Server

Start the EL-Software Client. It will automatically upgrade itself using the installer downloaded with the new EL-Software Server components.

# 4.1.2 Updating the EL-Software Controller via Linux console in the tester network

**Please note:** Your PC must be connected to the tester network to access the controller.

1. For this purpose, you need the IP address of the tester; it is shown on the display

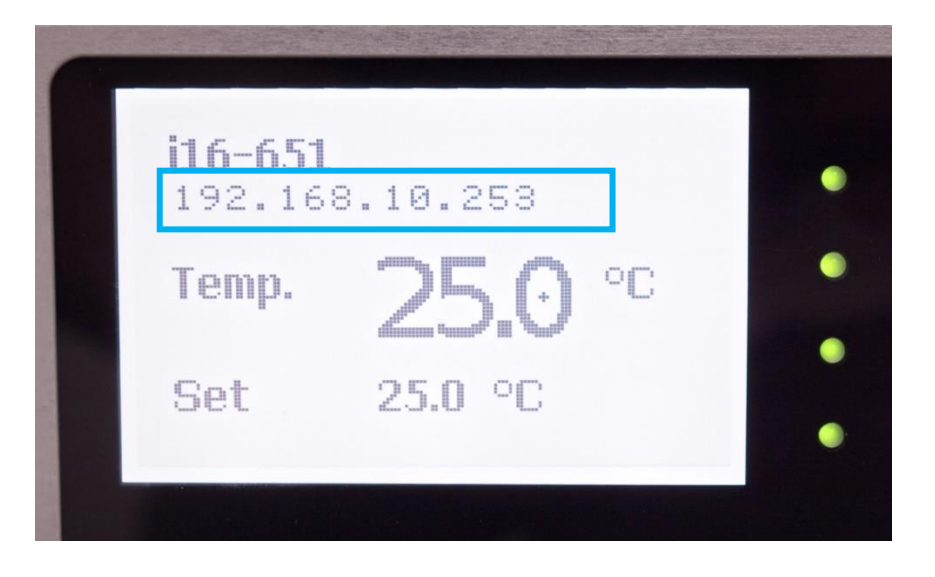

Open the command prompt on the Client PC (e.g., by pressing the Windows key, entering cmd, and clicking on the command prompt. Enter the following line there:

#### ssh controlleradmin@XXX.XXX.XXX (Replace the X with the IP address of the respective PAT-Tester)

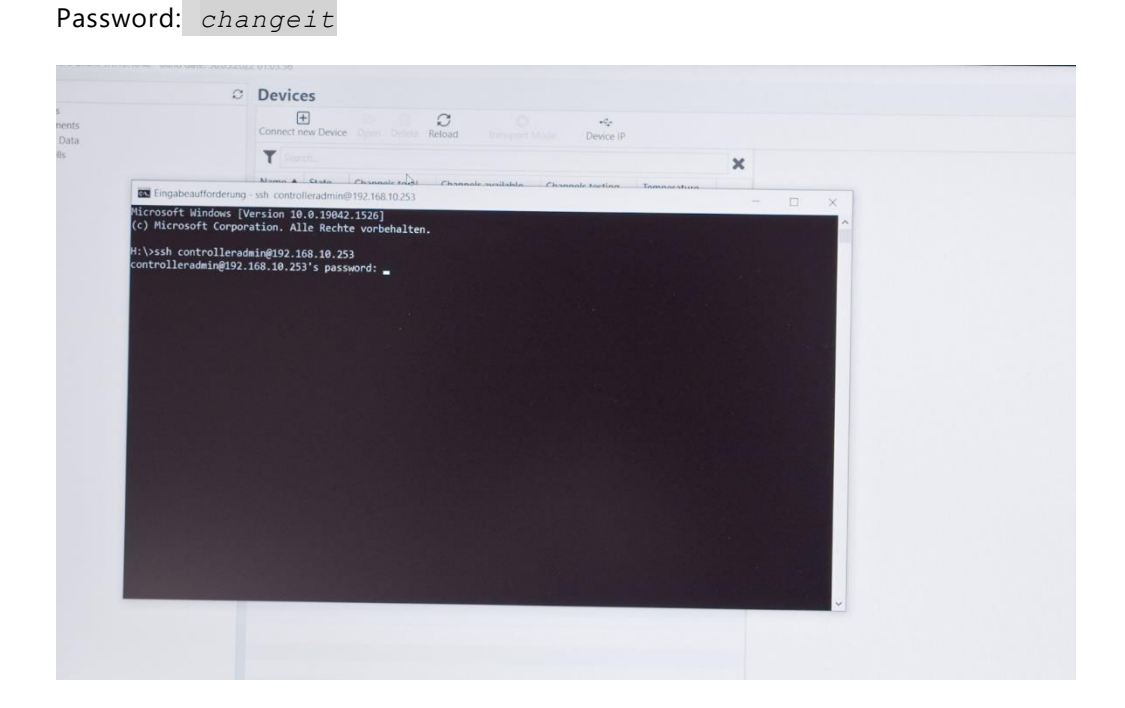

EL-CELL°

2. Now enter the command sudo apt update. Password: changeit

The software components of the controller are now checked, and new versions are downloaded.

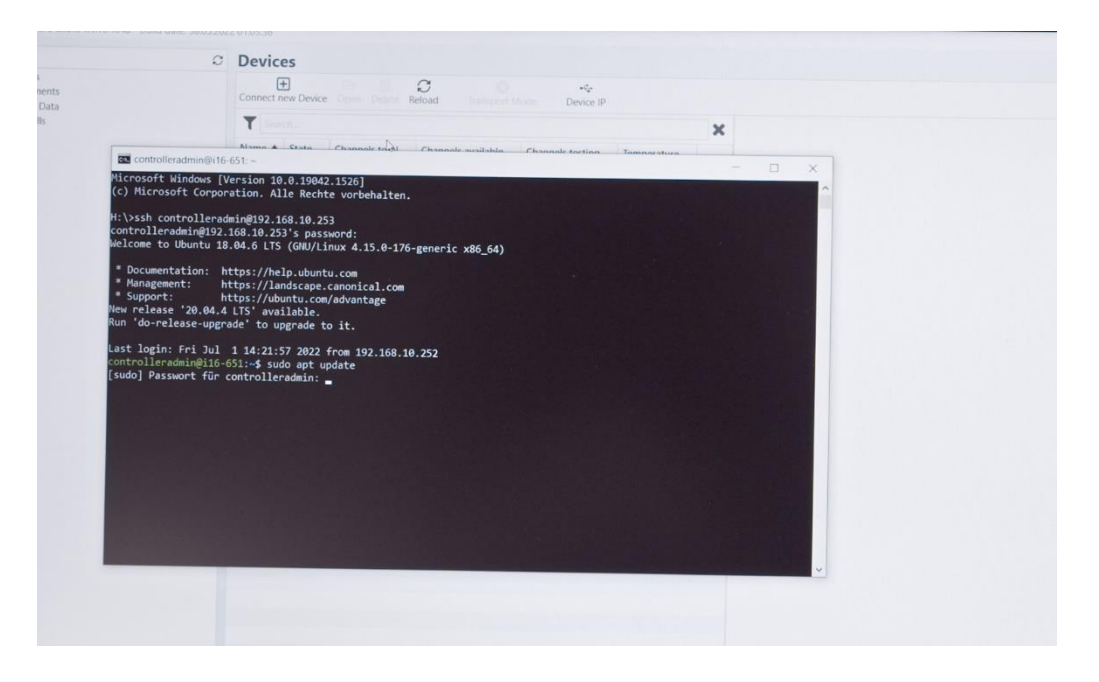

3. Start the update by entering the command sudo apt upgrade. The controller software will now be updated. The PAT-Tester will reboot and perform functional tests, such as confirming the ventilation flaps.

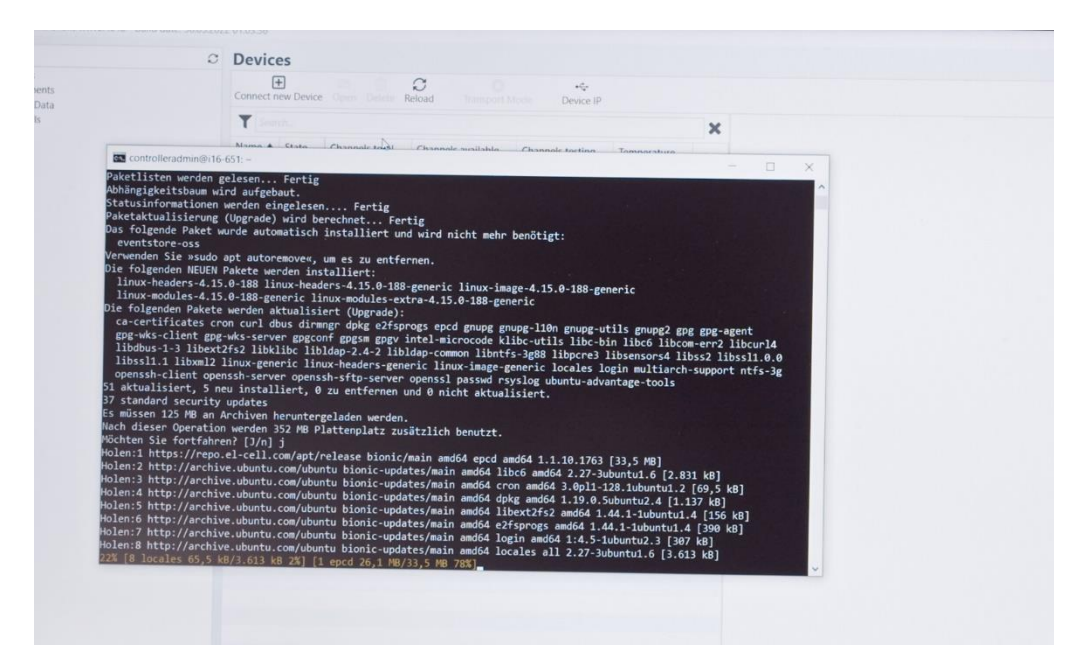

The process can take several minutes. It is completed as soon as the prompt appears again in the console.

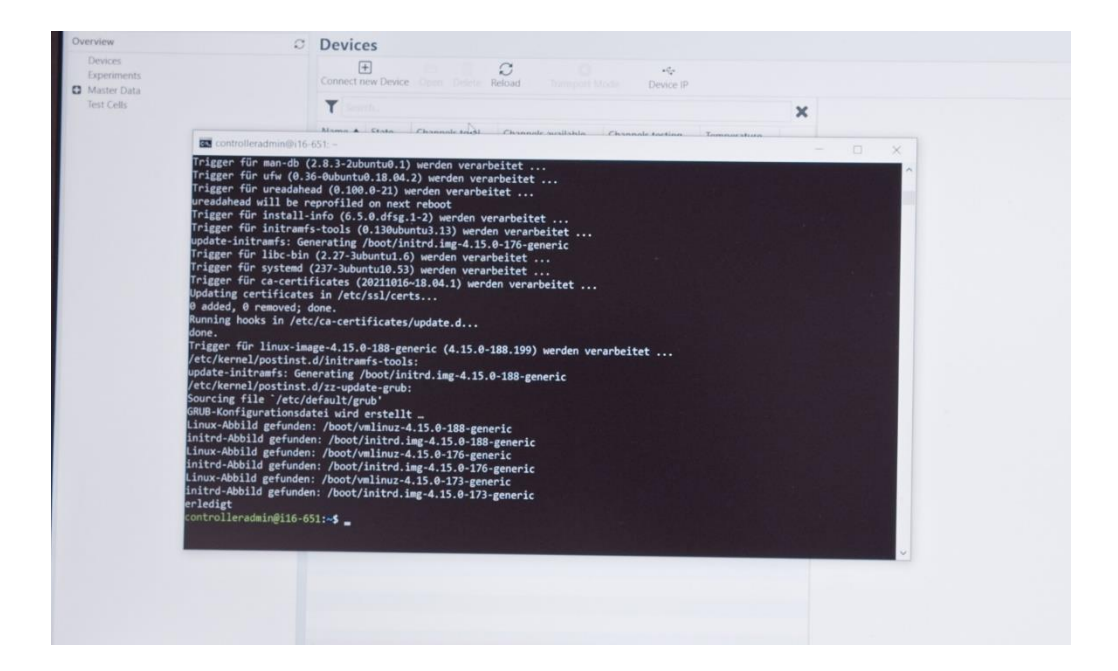

5. Restart the PAT-Tester. To do this, enter the command *sudo reboot*.

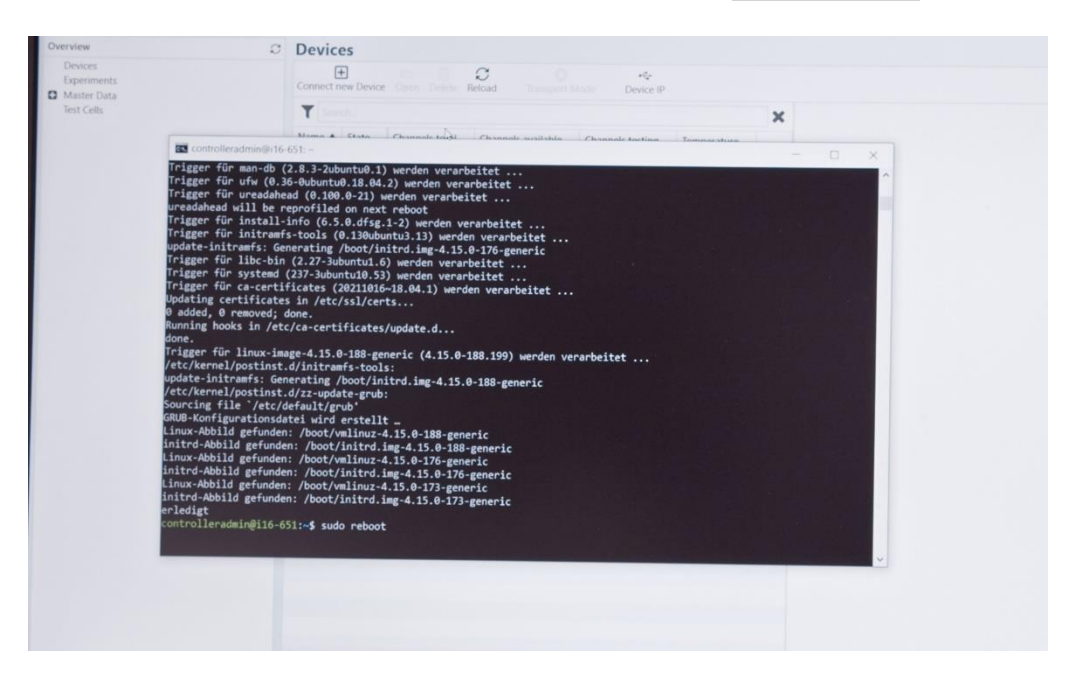

6. The controller pc inside the PAT-Tester will restart, update the test channels' firmware and re-establish the connection to the channels.

First, on display, all the LEDs of the channels will change from green to red and then turn off. This indicates that the connection to the PAT-Channelboards has been disconnected.

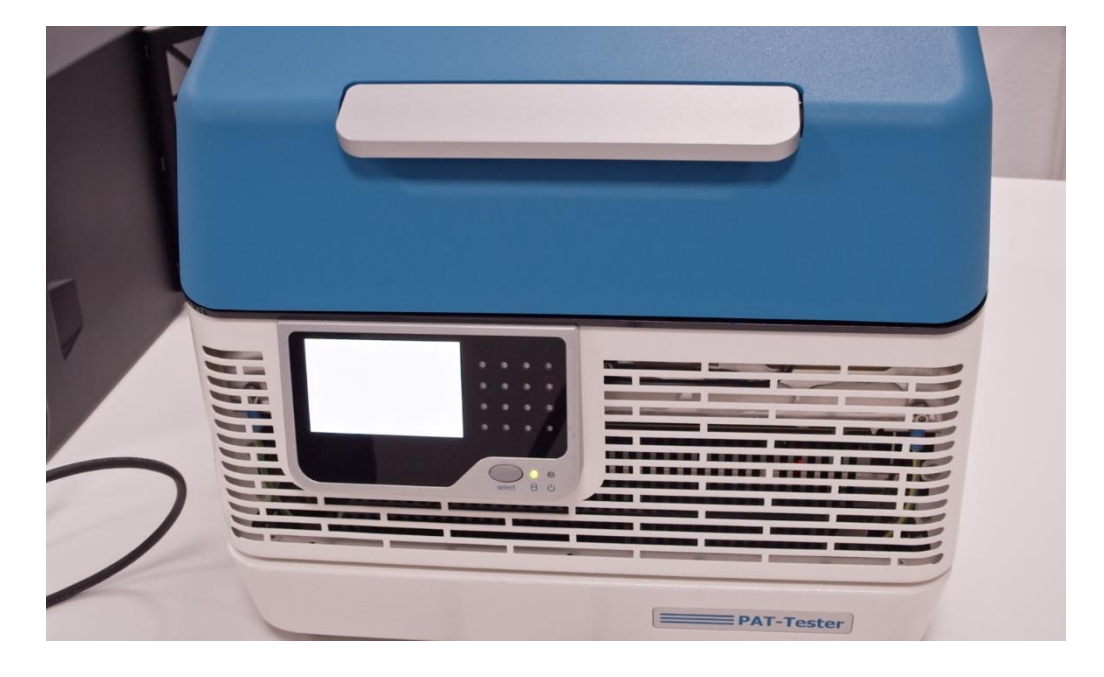

After that, the individual channels are restarted (red LED) and reconnected (green LED).

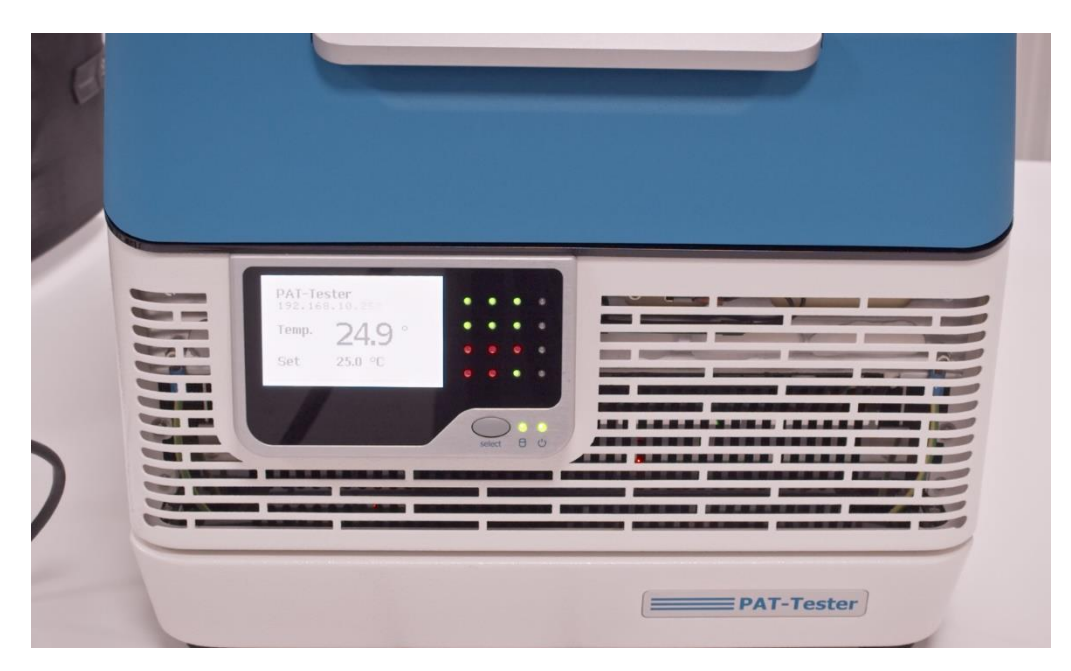

This process can take up to 15 min per channel. In the end, all channels should light up green again.

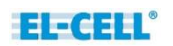

7. After the update has been completed, the PAT-Tester must be reconnected to the EL-Software Server. To do this, start the EL-Software Client on the Client PC. Select the "Devices" item on the left-hand side of the tree structure. Then click on "Connect new Device."

| verview     | Devices                                                                     |
|-------------|-----------------------------------------------------------------------------|
| Devices     |                                                                             |
| Experiments | Connect new Device Open Delete Reload Transport Mode Device IP              |
| Master Data | \s                                                                          |
| Test Cells  | Search                                                                      |
|             | Name A State Channels total Channels available Channels testing Temperature |
|             | hand state channels total channels available channels testing reinperduare  |
|             |                                                                             |
|             |                                                                             |
|             |                                                                             |
|             |                                                                             |
|             |                                                                             |
|             |                                                                             |
|             |                                                                             |
|             |                                                                             |
|             |                                                                             |
|             |                                                                             |
|             |                                                                             |
|             |                                                                             |
|             |                                                                             |
|             |                                                                             |
|             |                                                                             |
|             |                                                                             |
|             |                                                                             |
|             |                                                                             |
|             |                                                                             |
|             |                                                                             |
|             |                                                                             |
|             |                                                                             |
|             |                                                                             |
|             |                                                                             |
|             |                                                                             |
|             |                                                                             |
|             |                                                                             |
|             |                                                                             |
|             |                                                                             |
|             |                                                                             |
|             |                                                                             |
|             |                                                                             |
|             |                                                                             |
|             |                                                                             |
|             |                                                                             |
|             |                                                                             |
|             |                                                                             |
|             |                                                                             |
|             |                                                                             |
|             |                                                                             |
|             |                                                                             |
|             |                                                                             |
|             |                                                                             |
|             |                                                                             |
|             |                                                                             |
|             |                                                                             |

8. A popup shows the available PAT-Testers, in this example, a PAT-Tester-i-16. Select it and then click on "Create." This will connect the tester to the EL-Software Server.

| Connect new Device              |     |             |  |
|---------------------------------|-----|-------------|--|
| Available Devices (1)           |     |             |  |
|                                 |     |             |  |
| i16-651                         |     |             |  |
|                                 |     |             |  |
|                                 |     |             |  |
|                                 |     |             |  |
| Name                            |     |             |  |
| e.g.: Tester 01                 |     |             |  |
| Connection Settings             |     |             |  |
| e.g.: tcp://tester01.local:4712 |     |             |  |
| Testertype                      |     |             |  |
|                                 |     | Ý           |  |
|                                 |     |             |  |
|                                 |     |             |  |
|                                 |     |             |  |
|                                 | Cre | eate Cancel |  |
|                                 |     |             |  |
|                                 |     |             |  |
|                                 |     |             |  |
|                                 |     |             |  |

| Connect new Device       |                  |
|--------------------------|------------------|
| Available Devices (1)    |                  |
| <b>2</b> i16-651         |                  |
| Name                     |                  |
| Connection Settings      |                  |
| tcp://192.168.1.80:4712/ |                  |
| Testertype               |                  |
| i-16                     | *                |
|                          | Crerte<br>Sancel |

9. The PAT-Tester-i-16 appears as an entry in the Devices list. It is now connected to the EL-Software Server and ready for use.

| Overview                                                                                                    | Ø Devices                                                    |                                                                                                    |  |  |  |  |  |
|----------------------------------------------------------------------------------------------------|--------------------------------------------------------------|----------------------------------------------------------------------------------------------------|--|--|--|--|--|
| Devices<br>116-051<br>Experiments                                                                                                    | E De D C Over Cyer Defet Retail Tampot Mate Device ₽ Labor   |                                                                                                    |  |  |  |  |  |
| 1640 (16)<br>Second State<br>Second State<br>State<br>Stat | Umeri feli della (per la la la la la la la la la la la la la | Cotals Cotals Cotals Cotals Cotal Cotal Co |  |  |  |  |  |
|                                                                                                    |                                                              | Opensity System         1.00           Candradie Wassian         11/23/1874           Holdware         16/8/1           Priddress         192/182/187                                                                                                    |  |  |  |  |  |
|                                                                                                    |                                                              | District         Metage           0         NF20221         11-11         MAIA         Metage         Metage                                                                                                    |  |  |  |  |  |

#### 4.1.3 Viewing the update progress via Linux console on the Client PC

The firmware update process can be monitored on the Client PC. To do this, log in to the controller and then call the log file.

- First enter the following line in the command prompt: ssh controlleradmin@1XXX.XXX.XXX
   (Replace X with the IP address and the address of the respective tester).
- 2. Enter the password: *changeit*
- Enter the line tail -f /var/log/epcd/controller-20220701.log. (Replace 20220701 with today's date in the format YYYYMMDD.)

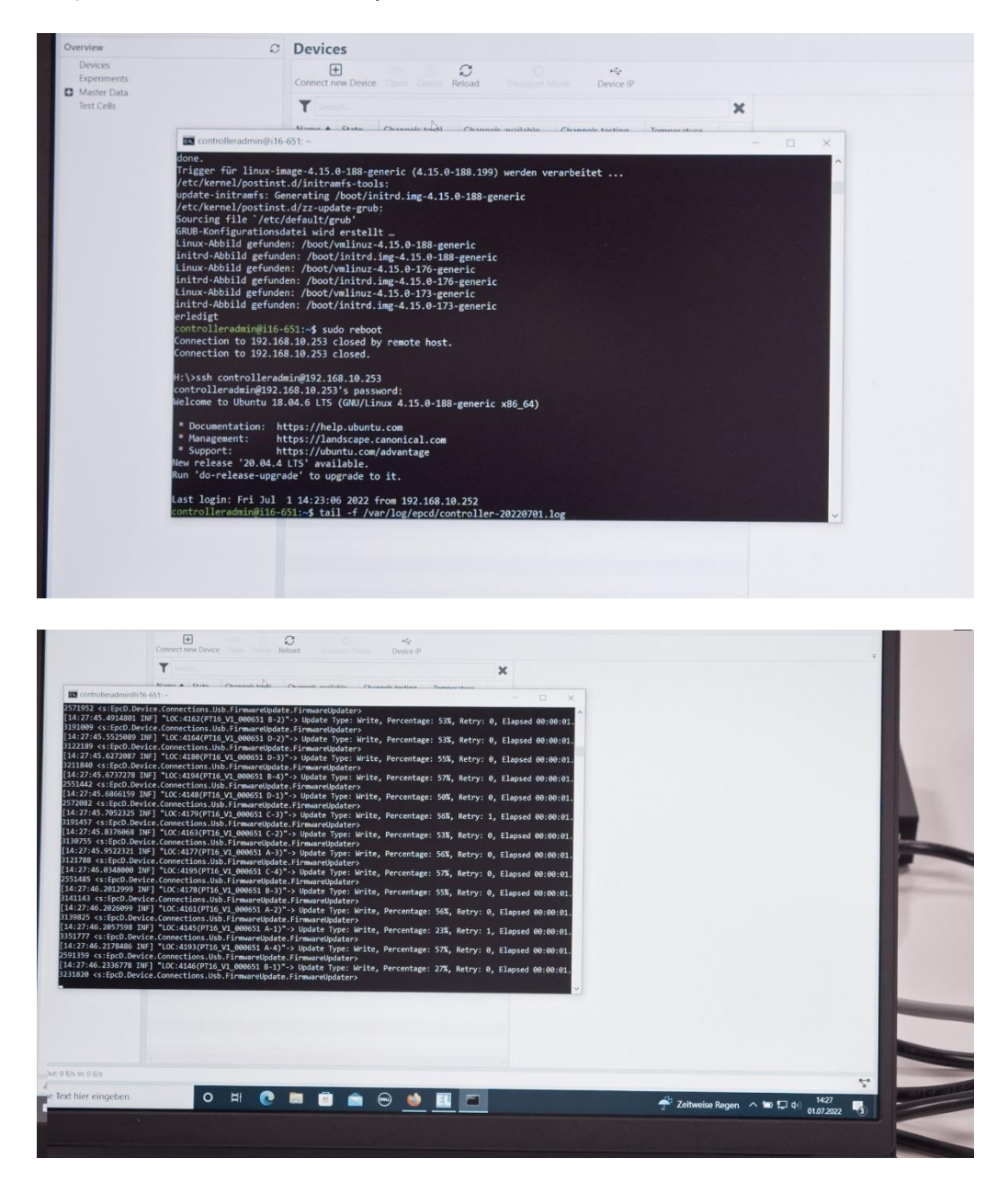

# 4.2 Software updates in the tester network via Linux (without internet connection)

Please note: Your PC must be connected to the tester network to access the controller.

#### 4.2.1 Updating the EL-Software Server

1. Download the server Debian package (.deb file format) from the EL-Cell website. Transfer it to the Client PC.

| electrochemical test equipment | Home PAT Series 🗸 Products 🗸 | Services • Support • About us • Con | tact → FAQ Q |
|--------------------------------|------------------------------|-------------------------------------|--------------|
|                                | EL-Softwar                   | re Download                         |              |
|                                | Release                      | 1.1.10 Build 7570                   |              |
| ar coftware                    | Туре                         | msi Installer (zipped)              |              |
|                                | Size                         | 295 MB                              |              |
|                                | Operating 5                  | System Windows 10 x64               |              |
|                                | Content                      | Client & Server Installation        | n            |
| A DOWNLOAD                     |                              |                                     |              |
|                                |                              |                                     |              |
| Server Debian package          |                              |                                     |              |
| Release                        |                              | 1.1.10.7570                         |              |
| Size                           |                              | deb<br>143 MB                       |              |
| A DOWNLOAD                     |                              |                                     |              |
|                                |                              |                                     |              |
|                                | EL-Software                  | user Manual                         |              |
| See Manual<br>E. Saltanee      | Release                      | 1.05                                |              |
|                                | Туре                         | PDF                                 |              |
|                                |                              |                                     |              |

- 2. Open the system command prompt on the Client PC (for example, by pressing the windows key, entering cmd, and clicking on the command prompt).
- 3. First, navigate to the folder with the downloaded file. This must now be transferred to the EL-Software Server. First, enter the following commands to switch to the download folder:

| с: |                       |   |
|----|-----------------------|---|
| cd | users                 |   |
|    |                       |   |
| cd | YOUR_WINDOWS_USER_NAM | Ŧ |
|    |                       |   |

cd downloads

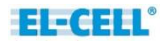

4. Enter the following line to transfer the Debian package file:

scp YOUR\_DEBIAN\_PACKAGE.deb eladmin@192.168.10.20:/home/eladmin

Enter the password: *changeit* 

5. Now log in to the EL-Software Server with the following command:

ssh eladmin@192.168.10.20

Enter the password: *changeit* 

| <ul> <li>enserver - Processor vis</li> </ul> | the cost of the source of the source of the                                                                                                    | rein ten                                                                                                    |                  |      |       |
|----------------------------------------------|----------------------------------------------------------------------------------------------------|----------------------------------------------------------------------------------------------------|------------------|------|-------|
| $\epsilon \rightarrow c$                     | OBH                                                                                                    | ps://el-cell.com/support/el-cell-software/el-software/                                                                                                    |                  | 0 \$ | ⊚ ± ≡ |
|                                              | electoria<br>electoria<br>electoria | Payman 201     Payman 201     P | 28.//owy/kidne — |      |       |
|                                              |                                                                                                    | Size                                                                                                    | 2.6 MB           |      |       |
|                                              | A DOWNLOAD                                                                                                    |                                                                                                    |                  |      |       |

6. The Debian package can now be installed. Enter the following:

sudo dpkg -i elsoftware.XXXXXX.deb
(Replace X with the filename of the transferred package)

Enter the password: *changeit* 

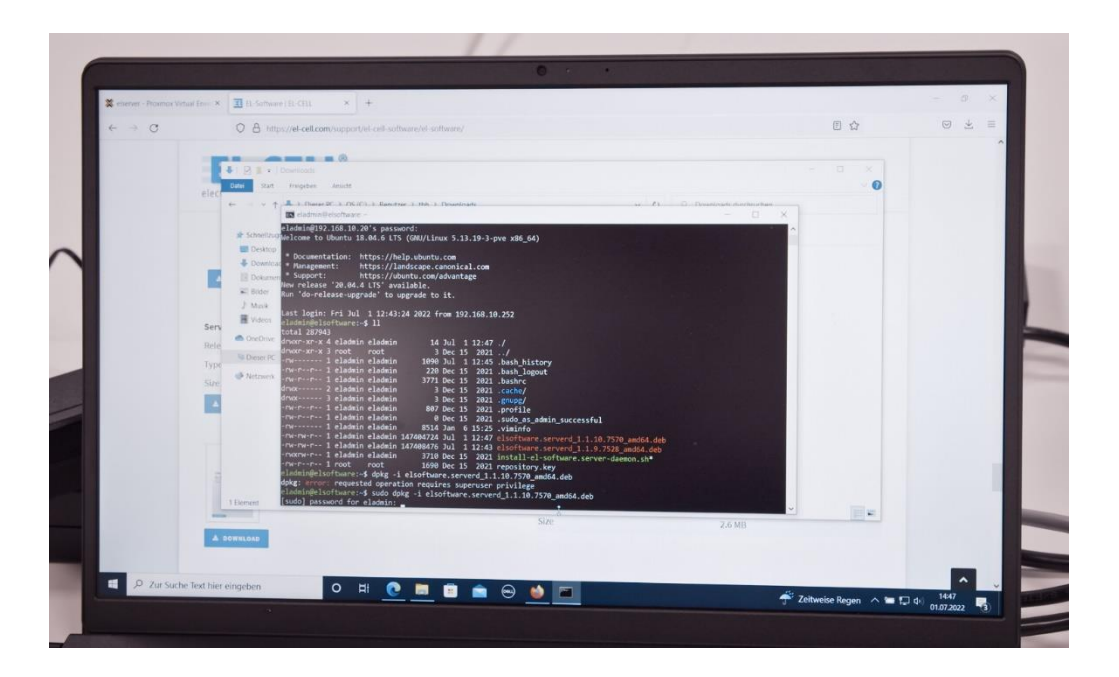

7. After the Debian package installation, a database reset is needed. This is done by entering the following command:

| 🕻 etterver - Picencia Vietua | ten x III fi Sotuer (fi din x +                                                                                                    |        |  |
|------------------------------|----------------------------------------------------------------------------------------------------|--------|--|
| < → C                        | A https://el.cell.com/support/el.cell-software/el-software/                                                                                                    | 0 \$   |  |
|                              | Contraction of the second second seco | * 0 ×  |  |
|                              | <ul> <li>A Hondright ANGERS Factor Latter Is Number</li> <li>A Hondright ANGERS Factor Latter Is A Number</li> <li>A Hondright ANGERS Factor Latter Is A Number</li> <li>A Hondright ANGERS Factor A Number</li> <li>A Hondright ANGERS Factor A Number</li> <li>A Hondright ANGERS Factor A Number</li> <li>A Hondright ANGERS Factor A Number</li> <li>A Hondright ANGERS Factor A Number</li> <li>A Hondright ANGERS Factor A Number</li> <li>A Hondright ANGERS Factor A Number</li> <li>A Hondright A Hondright ANGERS Factor A Number</li> <li>A Hondright ANGERS Factor A Number</li> <li>A Hondright ANGERS Factor A Number</li> <li>A Hondright ANGERS Factor A Number</li> <li>A Hondright ANGERS Factor A Number</li> <li>A Hondright ANGERS Factor A Number</li> <li>A Hondright ANGERS Factor A Number</li> <li>A Hondright ANGERS Factor A Number</li> <li>A Hondright ANGERS Factor A Number</li> <li>A Hondright ANGERS Factor A Number</li> <li>A Hondright ANGERS Factor A Number</li> <li< td=""><td></td><td></td></li<></ul>                                                                                                    |        |  |
|                              | Size 2.6 MB                                                                                                    | 100-01 |  |
| P. Zur Surbe 3               |                                                                                                    |        |  |

sudo /urs/bin/elsoftware.serverd/scripts/reset.sh

8. The database is reinitialized now; it can take several minutes. If you start the client software too fast, you get a warning or an error message.

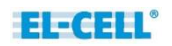

#### 4.2.2 Updating the EL-Software Controllers via Linux console

After an update of the EL-Software Server, the software of the EL-Software Controller must also be updated. To do so, you must log in to the controller to access it.

1. Enter the following in the command prompt of the Client PC:

```
ssh controlleradmin@XXX.XXX.XX.XXX
(Replace X with the IP address that appears on the PAT-Tester display).
```

Enter the password: *changeit* 

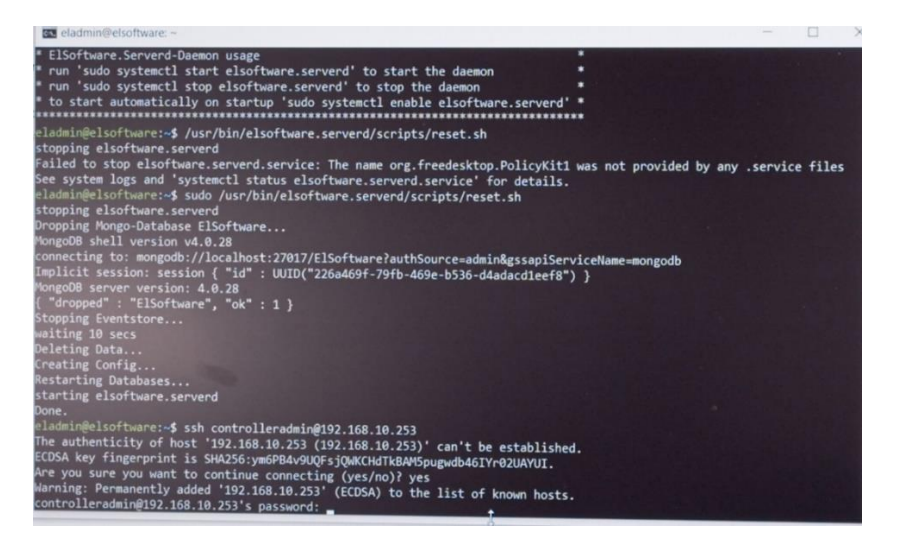

2. Since the controller wants to obtain software updates via the Internet by default, the search paths must be adapted. Use the following commands to do this::

cd /etc/apt

sudo nano sources.list

Enter the password: changeit

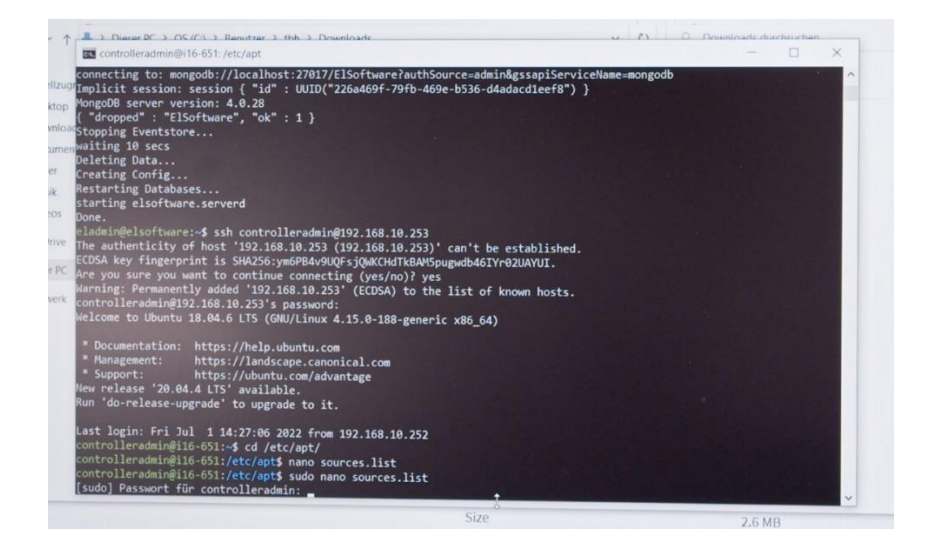

3. A list with the search paths appears. All entries not marked blue must be marked inactive by inserting three # signs.

**Please note:** The list goes beyond the screen display. It must be edited completely.

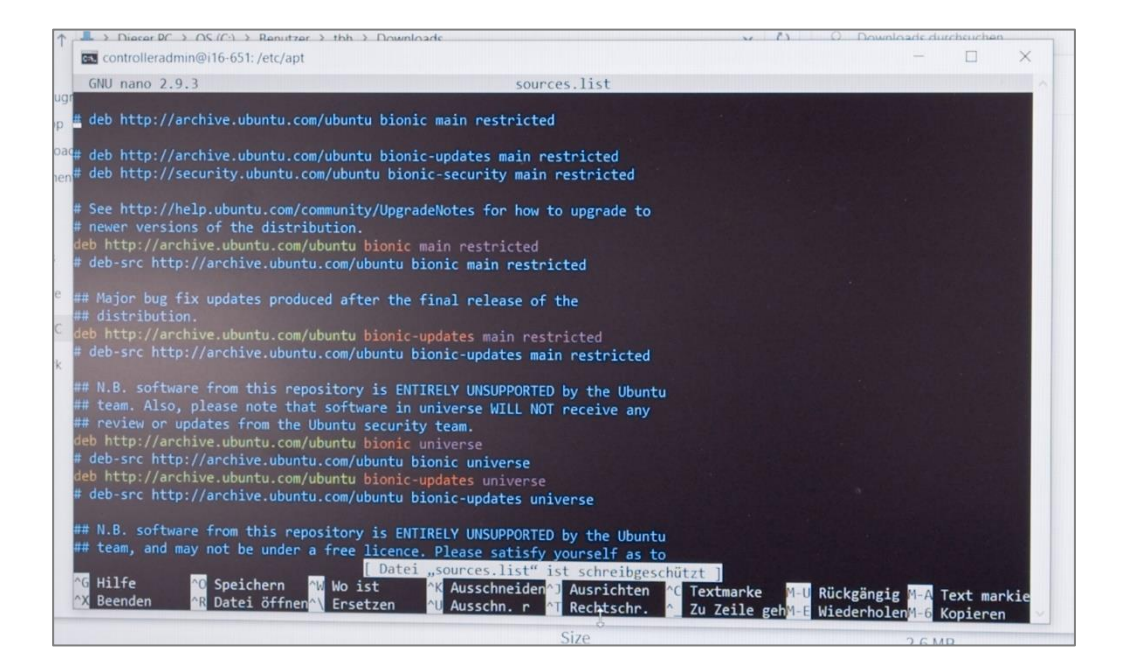

In the end, all entries must be marked in blue.

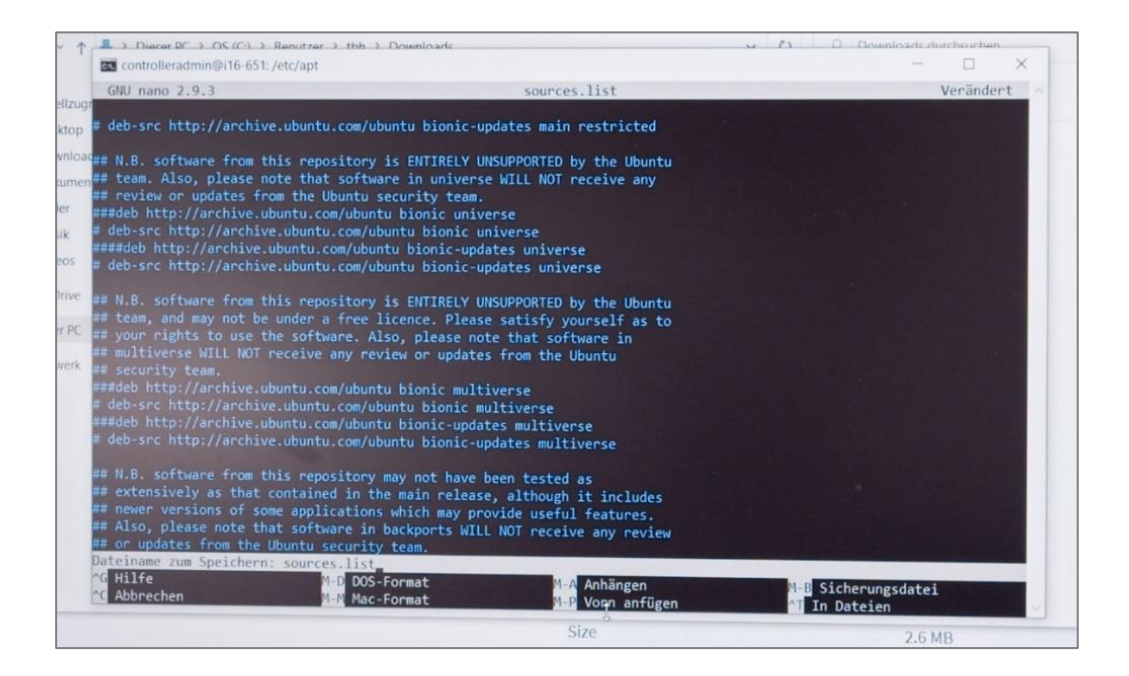

4. After editing the list, save it by pressing CTRL+O. Close the list afterward with CTRL+X.

5. Now you have to remove all files in the directory ect/apt that are not named "el-cell.list". To do this, enter *cd sources.list.d/*. Then display a list of the directory with the command *ll*.

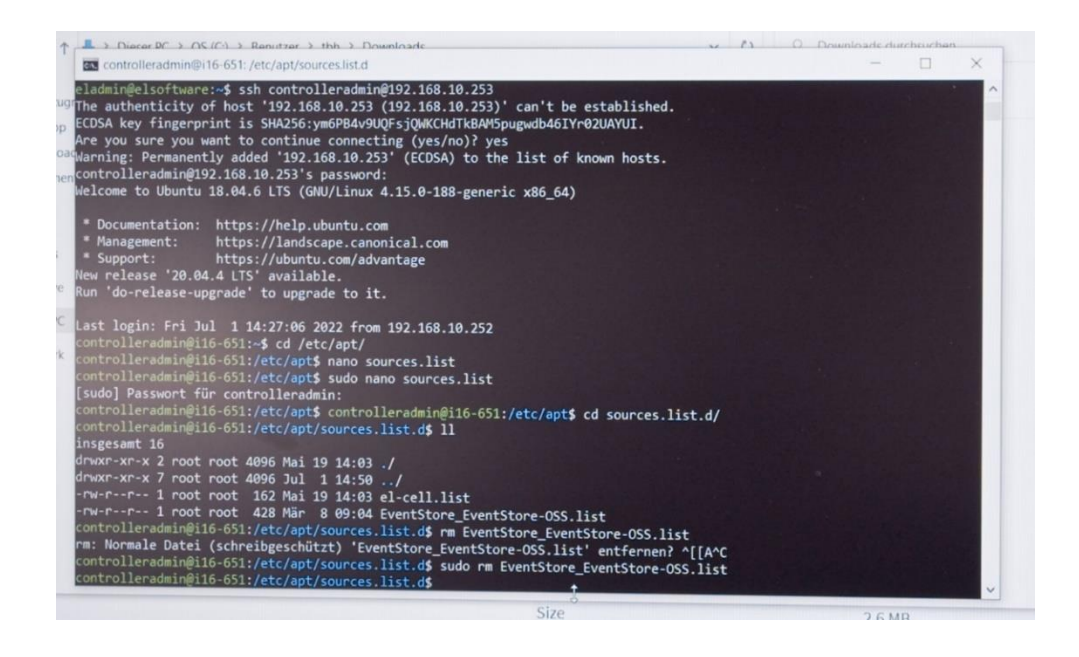

6. All files, except the "el-cell.list", must be removed. Enter the following command:

sudo rm XXXXX.list (Replace X with the file name)

7. You have to edit the file "el-cell.list". Open it with the command:

sudo nano el-cell.list

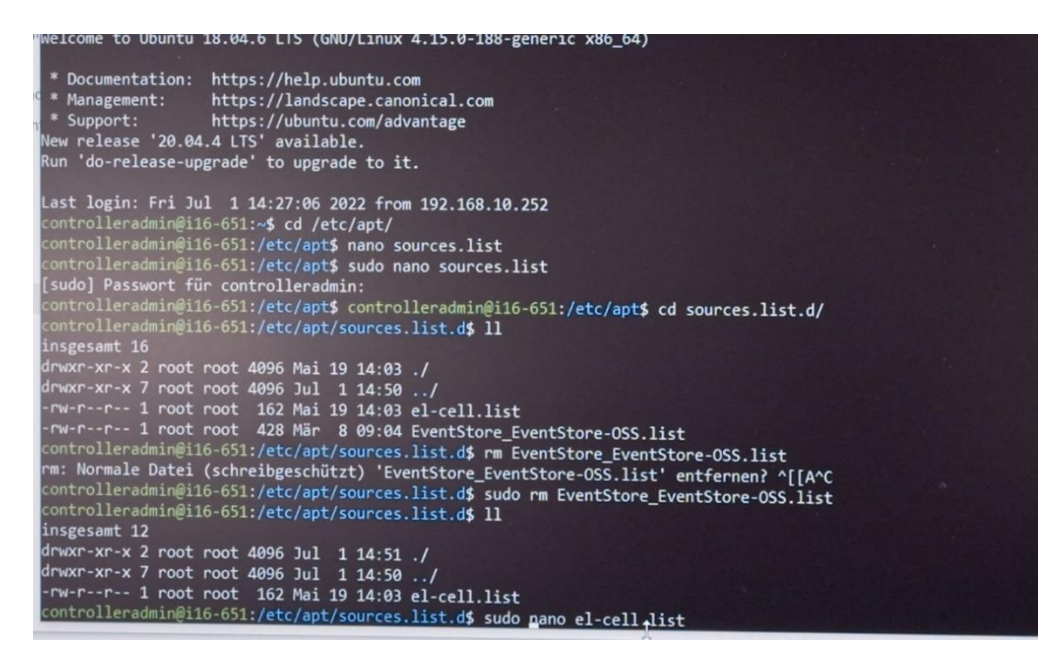

8. Change the entry in the first line as follows:

http://192.168.10.20:4711/repository/controller bionic main

| GNU nano 2.9.3                                                                                                    | el-cell.list                   | wolo |
|----------------------------------------------------------------------------------------------------|--------------------------------|------|
| <pre>deb http://192.168.10.20:4711/repository/controll.<br/>#deb https://repo.el-cell.com/apt/devel bionic mai<br/>de#deb https://repo.el-cell.com/apt/devel-tbh bionic<br/>en</pre> | er bionic main<br>in<br>c main |      |
|                                                                                                    |                                |      |
|                                                                                                    |                                |      |
|                                                                                                    |                                |      |
|                                                                                                    |                                |      |
|                                                                                                    |                                |      |

- 9. Afterhed editing the list, save it by pressing *CTRL+O*. Press *CTRL+X* to close the file afterward.
- 10. Now, you can start the update of the controller. To do this, type in:

| The control of the second second seco                                                                                                    | · () O Downloads downloads         |
|----------------------------------------------------------------------------------------------------|------------------------------------|
| Controlleradmin@i16-651: /etc/apt/sources.list.d                                                                                                    |                                    |
| <pre>controlleradmin@if6-651:/etc/apt\$ controlleradmin@if6-651:/etc/apt\$ cd sources.list.c<br/>lzugrontrolleradmin@if6-651:/etc/apt/sources.list.d\$ 11<br/>cop insgesamt 16<br/>controlleradmin@if6-651:/etc/apt/sources.list.d\$ 11<br/>controlleradmin@if6-651:/etc/apt% controlleradmin@if6-651:/etc/apt\$ cd sources.list.c<br/>controlleradmin@if6-651:/etc/apt% controlleradmin@if6-651:/etc/apt\$ cd sources.list.c<br/>controlleradmin@if6-651:/etc/apt% controlleradmin@if6-651:/etc/apt% cd sources.list.c<br/>controlleradmin@if6-651:/etc/apt% controlleradmin@if6-651:/etc/apt% controlleradmin@if6-651:/etc/apt% controlleradmin@if6-651:/etc/apt% cd sources.list.c<br/>controlleradmin@if6-651:/etc/apt% controlleradmin@if6-651:/etc/apt% cd sources.list.c<br/>controlleradmin@if6-651:/etc/apt% controlleradmin@if6-651:/etc/apt% cd sources.list.c<br/>controlleradmin@if6-651:/etc/apt% controll</pre> | 4/                                 |
| <pre>urwxr-xr-x / root root 4096 Jul 1 14:50/<br/>mem<sup>-rw</sup>-rr- 1 root root 162 Mai 19 14:03 el-cell.list<br/>-rw-rr- 1 root root 428 Mär 8 09:04 EventStore_EventStore-OSS.list<br/>- controllearder and a control 428 Mär 8 09:04 EventStore_EventStore-OSS.list</pre>                                                                                                    |                                    |
| <pre>controlleradmin@ilo-b31?/etc/apt/sources.list.d\$ rm EventStore_EventStore-OSS.list<br/>rm: Normale Dated (schreibgeschützt) 'EventStore_EventStore-OSS.list' entfernen? ^[[A<br/>controlleradmin@il6-651:/etc/apt/sources.list.d\$ sudo rm EventStore_EventStore-OSS.li<br/>insgesamt 12</pre>                                                                                                    | ^C<br>st                           |
| <pre>d drwxr-xr-x 2 root root 4096 Jul 1 14:51 ./<br/>drwxr-xr-x 7 root root 4096 Jul 1 14:50/<br/>-rw-rr- 1 root root 162 Mai 19 14:03 el-cell.list<br/>controlleradmin@i16-651:/etc/apt/sources.list.d\$ sudo nano el-cell list</pre>                                                                                                    |                                    |
| <pre>controlleradmin@i16-651:/etc/apt/sources.list.d\$ controlleradmin@i16-651:/etc/apt/sour<br/>controlleradmin@i16-651:/etc/apt/sources.list.d\$<br/>controlleradmin@i16-651:/etc/apt/sources.list.d\$<br/>controlleradmin@i16-651:/etc/apt/sources.list.d\$</pre>                                                                                                    | rces.list.d <b>\$</b>              |
| Holen:1 http://192.168.10.20:4711/repository/controller bionic InRelease [1.954 B]<br>Holen:2 http://192.168.10.20:4711/repository/controller bionic InRelease [1.954 B]<br>A swurden 2.485 B in 0 s geholt (17,0 kB/s).                                                                                                    | 11 B]                              |
| rakerlisten werden gelesen Fertig<br>Abhängigkeitsbauw wird aufgebaut.<br>Statusinformationen werden eingelesen Fertig                                                                                                    |                                    |
| Alle Pakete sind aktuell.<br>N: Das Laden der konfigurierten Datei »main/binary-i386/Packages« wird übersprungen, d.<br>4711/repository/controller bionic InRelease« die Architektur »i386« nicht unterstützt.<br>controlleradmin@i16-651:/etc/apt/sources.list.d\$<br>t                                                                                                    | a das Depot »http://192.168.10.20: |
|                                                                                                    |                                    |

sudo apt update.

11. Enter the command *sudo* apt upgrade to perform the update.

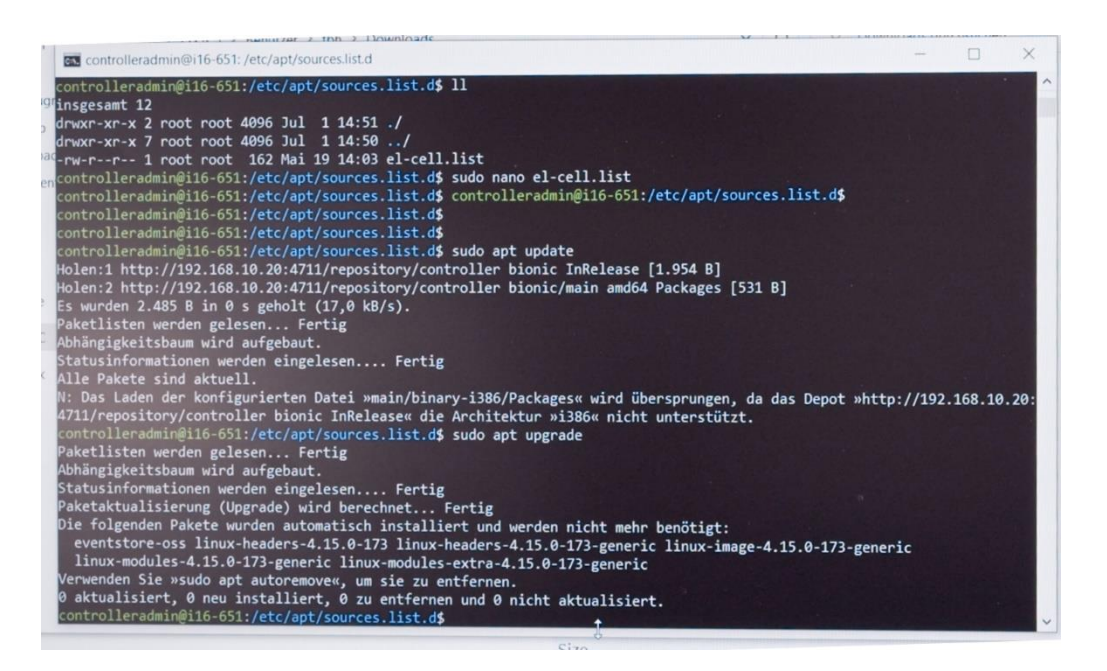

The controller PC in the PAT-Tester must then be rebooted. To do this, enter the following command: sudo reboot

After the restart, the firmware of the individual test channels is updated, and then the connection to the channels is re-established.

The LEDs of the channels will change from green to red and then turn off. This indicates that the connection to the channel boards has been disconnected.

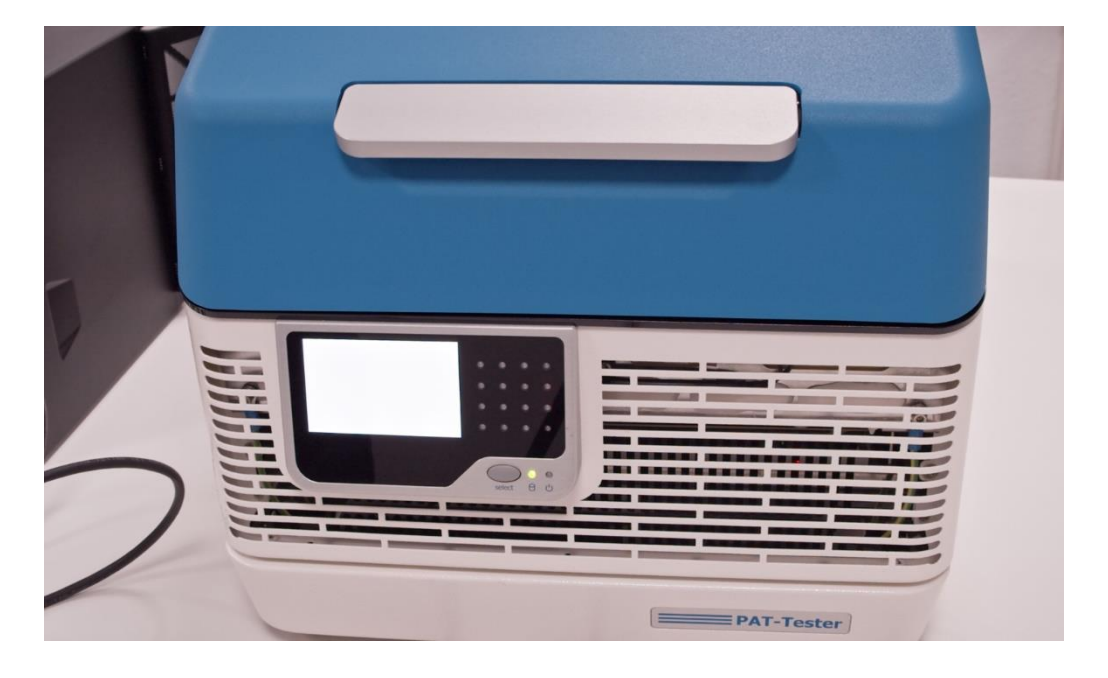

Afterward, the individual channels are restarted (red LED) and connected (green LED).

**Please note:** This process can take up to 15 min per channel. In the end, all channels should light up green again.

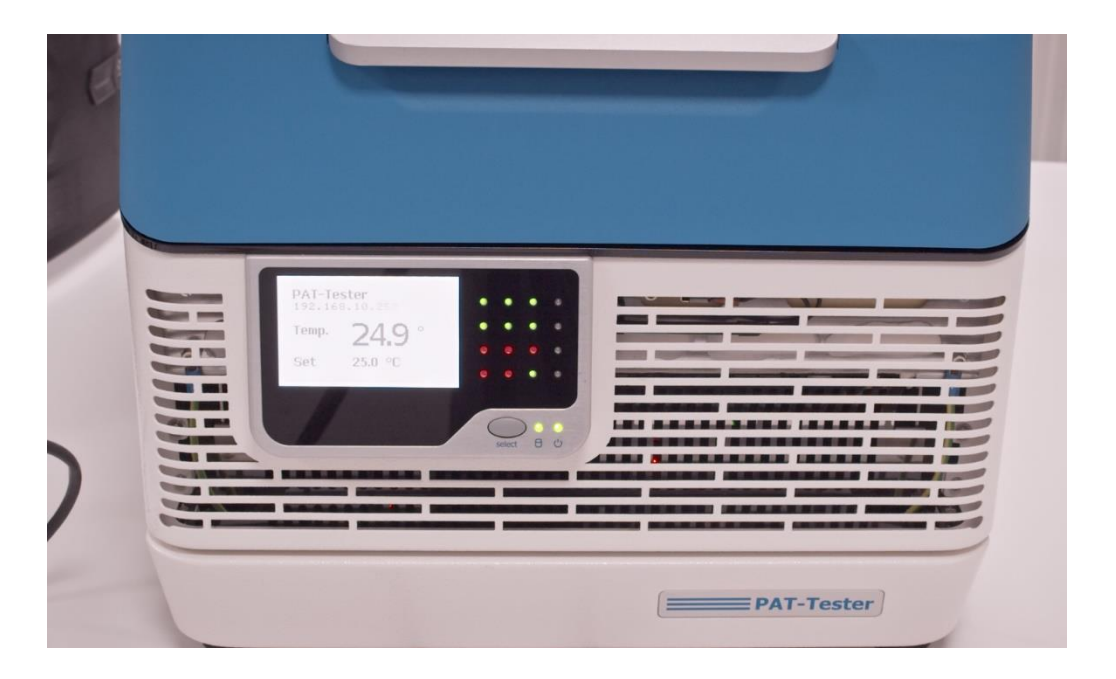

12. After the update has been completed, the PAT-Tester must be reconnected to the EL-Software Server. Follow the instructions in chapter 2.1

## 4.3 Determining the IP address of the EL-Router

Once the Client PC is connected to the Client Network, it can only access the tester network via the IP address of the EL router assigned by the Client Network.

There are two ways to determine this address:

- 1. Ask your system administrator.
- 2. It is possible to determine the IP address via a virtualized machine (VM) installed on the EL-Server at delivery.

#### 4.3.1 Determining the IP address via the Maintenance VM

**Please note:** Your PC must be connected to the tester network.

 Open the web browser on the Client PC. Enter <u>https://192.168.10.10:8006</u>. The Proxmox environment opens. In the tree structure, click on the elserver entry to expand it. There, select 101(Maintenance).

|                                                                | al Environment 7.2-7   | Search                                     |
|----------------------------------------------------------------|------------------------|--------------------------------------------|
| Server View 🗸                                                  | Virtual Machine 101 (r | maintainance) on node 'elserver'           |
| Datacenter                                                     | Summary                |                                            |
| <ul> <li>100 (elsoftware)</li> <li>102 (elsoftware)</li> </ul> | Hardware               | maintainance Notes                         |
| 101 (maintainance)                                             | Cloud-Init             | i Status stopped                           |
| ≣∐ local-zfs (elserver)                                        | Task History           | The state     none       Node     elserver |
|                                                                | Monitor Backup         | CPU usage 0.00% of 4 CPU(s)                |
|                                                                | Dackup                 | Memory usage 0.00% (0 B of 4.00 GiB)       |
|                                                                | D Snapshots            | 🖴 Bootdisk size 0 B                        |
|                                                                | <b>♥</b> Firewall      |                                            |
|                                                                | Permissions            |                                            |
|                                                                |                        | Memory usage                               |
|                                                                |                        | 4 Gi<br>35 Gi                              |
|                                                                |                        | 3 Gi -                                     |
|                                                                |                        | 2.5 Gi -                                   |
|                                                                |                        | ž 2 Gi -                                   |

2. Select the item "Console" in the second navigation column and click on "Start now. "

|                                                                                                    | al Environment 7.2-7 Search                                                                                                    | 🖉 Documentation 💭 Create VM 😰 Create CT 🛔 root@pam 👳 |
|----------------------------------------------------------------------------------------------------|----------------------------------------------------------------------------------------------------|------------------------------------------------------|
| Server View                                                                                                    | Virtual Machine 101 (maintainance) on node 'elserver'                                                                           | ▶ Start () Shuldown >>_ Comole > More > @ Help       |
| Control Text     Control Text     Control     Control     Contro     Control     Control     Cont | Variaul Montes 191 (manifaliance) on rede Venerer <sup>2</sup> 2. Summa <sup>2</sup> 2. Choise Int           0. Options         | P Stert                                              |
|                                                                                                    | Tak Hany<br>e Montor<br>B Dokap<br>B Replation<br>B Stageholts<br>P Permationa<br>VYXE<br>C<br>Cuest not running<br>© Start Now |                                                      |
|                                                                                                    |                                                                                                    |                                                      |

3. The operating system of the Maintenance VM is now started. As soon as it is ready, the desktop environment will appear. All settings windows that appear can be closed. The VM is reset to the factory settings after it is closed, so any settings made here are not saved.

Click on the browser icon on the desktop.

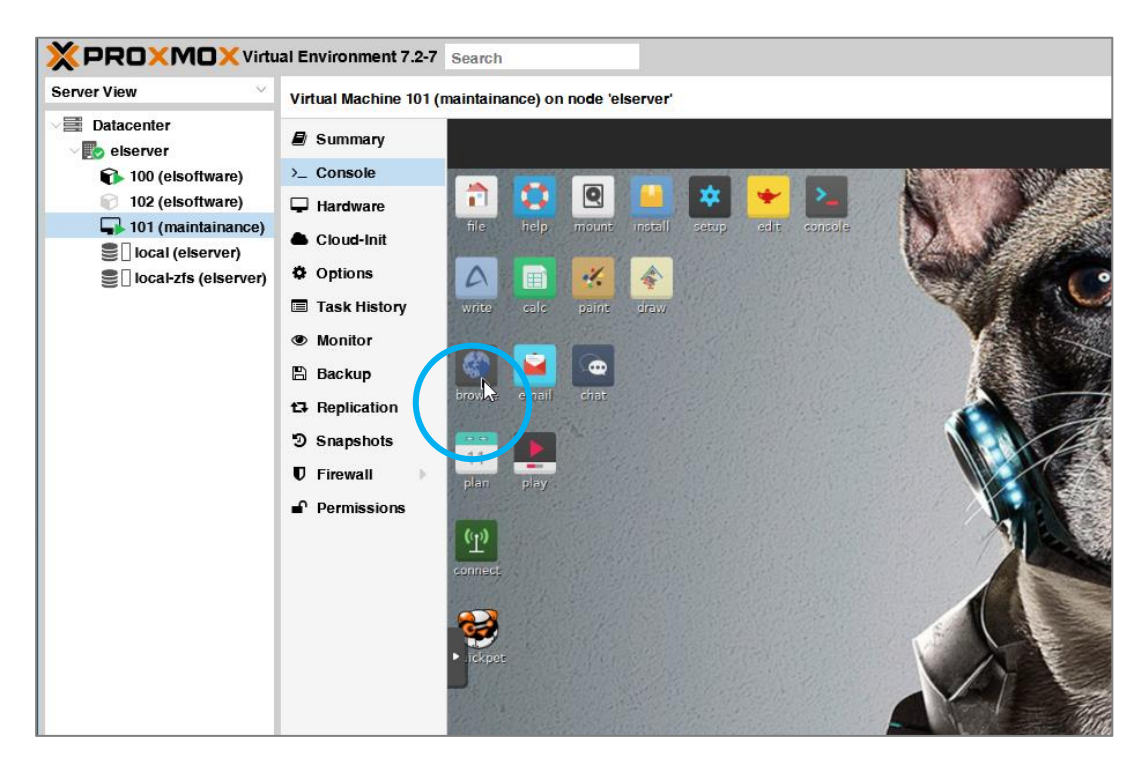

4. Call up the target address <u>http://192.168.10.1</u> in the browser. This will take you to the user interface of the EL-Router. Log in with the following user data:

| Login: | adm  | iin |       |    |
|--------|------|-----|-------|----|
| Passwo | ord: | ch  | ange. | it |

| terOS router configuration page - Pale Moon                                                                                                    |   |  |  |
|----------------------------------------------------------------------------------------------------|---|--|--|
| Edit View History Bookmarks Tools Help                                                                                                    |   |  |  |
| 🕨 🤁 🏠 🐚 http://192.168.10.1/                                                                                                    | C |  |  |
| t Visited 🕶 🌀 Pale Moon 🚯 Pale Moon forum 🕥 F.A.Q. 🜘 Release notes                                                                                     |   |  |  |
| terOS router configuratio 🗶 🛖                                                                                                    |   |  |  |
|                                                                                                    |   |  |  |
|                                                                                                    |   |  |  |
|                                                                                                    |   |  |  |
|                                                                                                    |   |  |  |
|                                                                                                    |   |  |  |
|                                                                                                    |   |  |  |
| Mikro <b>tik</b>                                                                                                    |   |  |  |
| RouterOS v6.49.2                                                                                                    |   |  |  |
| You have connected to a router. Administrative access only, if this device is not in your possession, please contact your local network administrator. |   |  |  |
| WebFig Login:                                                                                                    |   |  |  |
| Login admin Login                                                                                                    |   |  |  |
| Password.                                                                                                    |   |  |  |
|                                                                                                    |   |  |  |
|                                                                                                    |   |  |  |
|                                                                                                    |   |  |  |
|                                                                                                    |   |  |  |
| windox keinet Graphs License Help                                                                                                    |   |  |  |
| © mikrotik                                                                                                    |   |  |  |
|                                                                                                    |   |  |  |
| © mikrotik                                                                                                    |   |  |  |

5. Switch to the "Quick Set" tab in the user interface. Under the item "IP Address," you can now view the IP address the EL-Router received in the customer network. You can now use this address to reach it via the customer network.

| 📦 ElRouterStaging - Interface List at admin@192.168.10.1 - Webfig v6.49.2 (stable) on RB4011iGS+ (arm) - Pale Moon |                    | _ 🗆 X              |
|----------------------------------------------------------------------------------------------------|--------------------|--------------------|
| <u>F</u> ile ⊑dit ⊻iew Higtory Bookmarks Tools <u>H</u> elp                                                        |                    |                    |
| ▲ ► 2 🏠 🕓 http://192.168.10.1/webfig/#Quick_Set                                                                    | 🖙 🔻 🔞 🔻 DuckDuckGo | ۹ 🌡                |
| 🛅 Most Visited 🔻 🌖 Pale Moon 📵 Pale Moon forum 🌒 F.A.Q. 🚯 Release notes                                            |                    |                    |
| 😢 ElRouterStaging - Interface Li 🗙 🕂                                                                               |                    | 80                 |
| RouterOS v6.49.2 (stable)                                                                                          | Quick Set WebFig   | Terminal 🔛 🔣       |
|                                                                                                    |                    | Ethernet Quick Set |
| active                                                                                                    |                    |                    |
|                                                                                                    |                    | Configuration      |
|                                                                                                    |                    | Configuration      |
| Mode • Router 	 Bridge                                                                                             |                    |                    |
|                                                                                                    |                    | Internet           |
| Port Eth1 -                                                                                                    |                    |                    |
| Address Acquisition Ostatic OPPPoE                                                                                 |                    |                    |
| IP Address 172.16.42.90                                                                                            |                    | Renew Release      |
| Netmask 255.255.0 (/24)                                                                                            |                    |                    |
| Gateway 172.16.42.1                                                                                                |                    |                    |
| MAC Address DC:2C:6E:41:AC:ED                                                                                      |                    |                    |
|                                                                                                    |                    | Local Network      |

6. You can close the Maintenance VM again via the "Shutdown" button.

|                      | al Environment 7.2-7 | Search                         |                            | w becan                      | entation I Create Vic I Create CI                                                                                                    |
|----------------------|----------------------|--------------------------------|----------------------------|------------------------------|----------------------------------------------------------------------------------------------------|
| rver View            | Virtual Machine 101  | (maintainance) on node 'elserv | r                          | - Start                      | 🖱 Shutdown 🗸 >_ Co sole 🗸 More 🗸 🚇 Hels                                                                                                    |
| elserver             | Summary              |                                |                            |                              |                                                                                                    |
| 100 (elsoftware)     | >_ Console           |                                |                            | N'SY AND                     |                                                                                                    |
| 102 (elsoftware)     | 🖵 Hardware           | WebFig - Pale Moon             |                            | - 0 )                        | ×                                                                                                    |
| local (elsorver)     | Cloud-Init           | file fdt gjen Highory          | Bookmarks Book Help        |                              |                                                                                                    |
| local-zts (elserver) | Options              | 4 0 0 0                        | 192 168.10.1/webfg/        |                              | >                                                                                                    |
|                      | Task History         | WebFig                         | X 4                        |                              |                                                                                                    |
|                      | Monitor              | RouterOS v6.49.2 (stable)      |                            | Quick Set WebRg Terminal 🔛 🛍 |                                                                                                    |
|                      | 🖺 Backup             | 8                              |                            | Ethernet Quick Set           |                                                                                                    |
|                      | 13 Replication       | active                         |                            |                              |                                                                                                    |
|                      | D Snapshots          |                                |                            | Configuration                |                                                                                                    |
|                      | 0 Firewall           | Note                           | Shouter Caridge            |                              |                                                                                                    |
|                      | Permissions          |                                |                            | Internet                     |                                                                                                    |
|                      |                      | () Port                        | En1 -                      |                              |                                                                                                    |
|                      |                      | 4000 Address Acquisition       | Static • Automatic OPPPeE  |                              |                                                                                                    |
|                      |                      | IP Address                     | 172.16.42.90               | Retrose                      |                                                                                                    |
|                      |                      | Network                        | 255.255.255.6 (24)         |                              | and the second second se |
|                      |                      | Gateway                        | 17216-021                  |                              |                                                                                                    |
|                      |                      | MAC Address                    | DC2C4E414CED               |                              |                                                                                                    |
|                      |                      |                                |                            | Local Network                |                                                                                                    |
|                      |                      | IP Address                     | 192.168.10.1               |                              |                                                                                                    |
|                      |                      | Netmask                        | 255.255.255.0 (/24)        |                              |                                                                                                    |
|                      |                      | DHCP Server                    | <b>e</b>                   |                              | and the second second second second second second second second second second second second second second second                                                                                                    |
|                      |                      | DHCP Server Range              | 192.168.10.50-192.168.10.2 |                              |                                                                                                    |
|                      |                      | NAT                            | *                          |                              |                                                                                                    |
|                      |                      |                                |                            | Fort Mapping                 |                                                                                                    |
|                      |                      |                                |                            | VPN                          |                                                                                                    |
|                      |                      | VPN Access                     |                            |                              |                                                                                                    |
|                      |                      | 50                             |                            |                              |                                                                                                    |

.